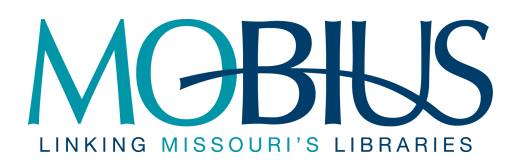

The MOBIUS Lending & Borrowing Statistics spreadsheet details the lending and borrowing activity of the MOBIUS institutions. This report provides an explanation of how the spreadsheet is compiled and what statistics are given.

## I. Report Structure

The MOBIUS Lending & Borrowing Statistics Report consists of an Excel workbook, with separate worksheets for each month in the fiscal year and a final worksheet with the year to date totals. The YTD numbers are consulted when institutional assessments are being calculated.

## II. Data Sources

The MOBIUS Lending & Borrowing Statistics are compiled from three primary data sources.

The Millennium Web Management Owning/Home Report is used by MCO to calculate the circulation of returnables lent and borrowed via the cluster and MOBIUS Central systems for the MOBIUS clusters.

The INN-Reach Site Activity Report is used by MCO to calculate the circulation of returnables lent and borrowed via MOBIUS Central systems for the MOBIUS standalone institutions.<sup>1</sup>

Statistics on the circulation of returnables lent and borrowed via inter-library loan and non-returnables are compiled using data submitted by the MOBIUS institutions via a form on the MOBIUS Web site.

Detailed information regarding the generation and compilation of data from these sources is given in Sections IV & V and in Appendices A & B.

## III. Report Detail

## Definitions

*Returnables*: Circulating items that are returned to the lending library at the completion of use. In MOBIUS lending and borrowing, returnables are exclusively books. In cluster and ILL lending and borrowing, returnables may be any medium as determined by local circulation policy.

*Non-Returnables*: Circulating items that are not returned to the lending library. Non-returnables are primarily photocopies of journal articles, but may include other media as determined by local circulation policy.

*Intra-Cluster Lending/Borrowing*: Items circulated to/from other sites within an institution's cluster. Intra-Cluster circulation transactions may be initiated via local catalog requesting or walk-in traffic.

<sup>&</sup>lt;sup>1</sup> Missouri River Regional Library System (MRRL), Springfield-Greene County Public Library System (SGCL), St. Louis University (SLU), and Washington University (WASHU)

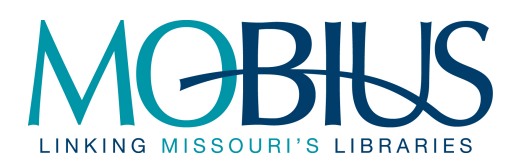

*MOBIUS Central Catalog Lending/Borrowing*: Items circulated to/from other MOBIUS sites outside the institution's cluster. MOBIUS Central Catalog circulation transactions may be initiated via MOBIUS Union Catalog requesting or walk-in traffic.

*MOBIUS Same-Site Requesting*: Circulation transactions initiated by a patron requesting an item from the patron's cluster via the MOBIUS Union Catalog. Same-site requests begin as INN-Reach transactions, but "drop" to intra-cluster transactions during processing<sup>2</sup>. MOBIUS Same-Site Request transactions are counted as *both* MOBIUS Central Catalog and Intra-Cluster lends, but *only* as Intra-Cluster borrows.

*Returned Unwanted*: MOBIUS Central Catalog circulation transactions where the patron declines to check out the item (or where the patron fails to pick up the item within the pickup time specified). Returned Unwanted items are sent back to the lending institution without circulating to the patron. Returned Unwanted transactions are counted as MOBIUS Central Catalog lends, but not as MOBIUS Central Catalog borrows.

*ILL ("Traditional ILL") Lending/Borrowing*: Items circulated to/from other libraries via inter-library loan. ILL circulation transactions are initiated externally to the local and union catalogs. ILL processing may be performed in or externally from the Millennium software.

## Section 1: Lending Data

*Intra-Cluster Lending (Returnables)*: Number of returnables lent to other sites within the institution's cluster. Items lent to other branches of the same institution are not included.<sup>3</sup> MOBIUS Same Site Request transactions are included. These figures are calculated by MCO using the Millennium Owning/Home Report for the institution's cluster (see Section IV).

*MOBIUS Central Catalog Lending (Returnables)*: Number of returnables lent to other MOBIUS sites outside the institution's cluster. MOBIUS Same-Site Request and Returned Unwanted transactions are included. For cluster institutions, these figures are calculated by MCO using the Owning/Home Report for the institution's cluster (see Section IV). For standalone institutions, these figures are calculated by MCO using the INN-Reach Site Activity Report (see Section V).

<sup>&</sup>lt;sup>2</sup> Specifically, the "drop" occurs after the item has been paged when the lending library checks in the item. Normally, this would put the item into "In Transit" status and the physical item would be sent to the borrowing library. This may still occur or the item may be placed on the lending library's hold shelf if the lending library is also the "borrowing" library (i.e., the patron's home library).

<sup>&</sup>lt;sup>3</sup> Exceptions: In MERLIN, the UMC Health Science and Law Libraries and the UMKC law Library are treated as separate sites within the cluster, rather than as branches within their host institutions. In WILO, the Metropolitan Community Colleges (Blue River, Business & Tech, Longview, Maple Woods, Penn Valley) are treated as separate site within the cluster.

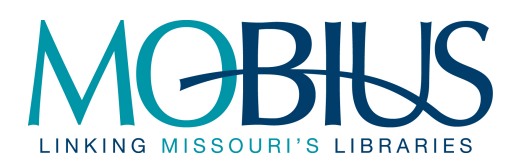

*Traditional ILL Lending with MOBIUS Members (Returnables)*: Number of returnables lent to other MOBIUS institutions via inter-library loan. These figures are reported by the institutions using the form on the MOBIUS Web site (see Section VI).

*Other ILL Returnables Lending*: Number of returnables lent to non-MOBIUS institutions via inter-library loan. These figures are reported by the institutions using the form on the MOBIUS Web site (see Section VI).

Total Returnables Lending: The total number of returnables lent to other institutions.

*ILL Lending with MOBIUS Members (Non-Returnables)*: Number of non-returnables lent to other MOBIUS institutions via inter-library loan. These figures are reported by the institutions using the form on the MOBIUS Web site (see Section VI).

*Other ILL Non-Returnables Lending*: Number of non-returnables lent to non-MOBIUS institutions via inter-library loan. These figures are reported by the institutions using the form on the MOBIUS Web site (see Section VI).

Total Non-Returnables Lending: The total number of non-returnables lent to other institutions.

*Total Lending*: The total number of items lent to other institutions.

## Section 2: Borrowing Data

*Intra-Cluster Borrowing (Returnables)*: Number of returnables borrowed from other sites within the institution's cluster. Items borrowed from other branches of the same institution are not included.<sup>4</sup> MOBIUS Same Site Request transactions are included. These figures are calculated by MCO using the Millennium Owning/Home Report for the institution's cluster (see Section IV).

*MOBIUS Central Catalog Borrowing (Returnables)*: Number of returnables borrowed from other MOBIUS sites outside the institution's cluster. MOBIUS Same-Site Request and Returned Unwanted transactions **are not** included. For cluster institutions, these figures are calculated by MCO using the Owning/Home Report for the institution's cluster (see Section IV). For standalone institutions, these figures are calculated by MCO using the INN-Reach Site Activity Report (see Section V).

<sup>&</sup>lt;sup>4</sup> Exceptions: In MERLIN, the UMC Health Science and Law Libraries and the UMKC law Library are treated as separate sites within the cluster, rather than as branches within their host institutions. In WILO, the Metropolitan Community Colleges (Blue River, Business & Tech, Longview, Maple Woods, Penn Valley) are treated as separate sites within the cluster.

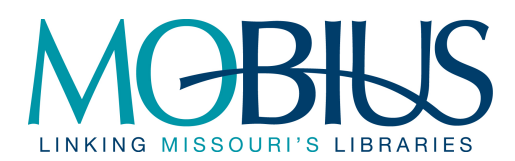

*Traditional ILL Borrowing with MOBIUS Members (Returnables)*: Number of returnables borrowed from other MOBIUS institutions via inter-library loan. These figures are reported by the institutions using the form on the MOBIUS Web site (see Section VI).

*Other ILL Returnables Borrowing*: Number of returnables borrowed from non-MOBIUS institutions via inter-library loan. These figures are reported by the institutions using the form on the MOBIUS Web site (see Section VI).

Total Returnables Borrowing: The total number of returnables borrowed from other institutions.

*ILL Borrowing with MOBIUS Members (Non-Returnables)*: Number of non-returnables borrowed from other MOBIUS institutions via inter-library loan. These figures are reported by the institutions using the form on the MOBIUS Web site (see Section VI).

*Other ILL Non-Returnables Borrowing*: Number of non-returnables borrowed from non-MOBIUS institutions via inter-library loan. These figures are reported by the institutions using the form on the MOBIUS Web site (see Section VI).

*Total Non-Returnables Borrowing*: The total number of non-returnables borrowed from other institutions.

Total Borrowing: The total number of items borrowed from other institutions.

## Section 3: Ratios

*MOBIUS Non-Returnables Lending/Borrowing Ratio*: Indicates whether the institution is a net lender or net borrower of non-returnables with other MOBIUS institutions via inter-library loan. A figure greater than 1.0 indicates a net lender; a figure less than 1.0 indicates a net borrower. Calculated by dividing the number of "ILL Lending with MOBIUS Members (Non-Returnables)" transactions by the number of "ILL Borrowing with MOBIUS Members (Non-Returnables)" transactions.

This field may be blank if the institution has not reported on its Non-Returnable ILL Borrowing transactions or if it had no transactions to report.

MOBIUS Central Catalog Lending/Borrowing Ratio: Indicates whether the institution is a net lender or net borrower of returnables with other MOBIUS institutions via Central Catalog circulation. A figure greater than 1.0 indicates a net lender; a figure less than 1.0 indicates a net borrower. Calculated by dividing the number of "MOBIUS Central Catalog Lending (Returnables)" transactions by the number of "MOBIUS Central Catalog Borrowing (Returnables)" transactions.

This field may be blank if the institution had no borrows or lends through the MOBIUS Central Catalog.

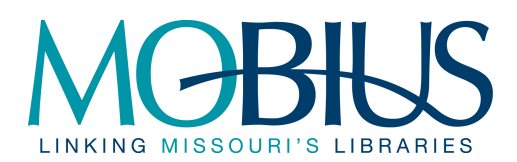

Lending/Borrowing Ratio for all activity with MOBIUS Members: Indicates whether the institution is a net lender or net borrower of material with other MOBIUS institutions via Intra-Cluster, Central Catalog, and ILL circulation. A figure greater than 1.0 indicates a net lender; a figure less than 1.0 indicates a net borrower. Calculated by dividing the sum of the figures for Intra-Cluster Lending (Returnables), MOBIUS Central Catalog Lending (Returnables), Traditional ILL Lending with MOBIUS Members (Returnables), and ILL Lending with MOBIUS Members (Non-Returnables) by the sum of the figures for Intra-Cluster Borrowing (Returnables), MOBIUS Central Catalog Borrowing (Returnables), Traditional ILL Borrowing with MOBIUS Members (Non-Returnables), and ILL Borrowing with MOBIUS Members (Non-Returnables), and ILL Borrowing (Returnables), Traditional ILL Borrowing with MOBIUS Members (Non-Returnables), and ILL Borrowing with MOBIUS Members (Non-Returnables), and ILL Borrowing with MOBIUS Members (Non-Returnables), and ILL Borrowing with MOBIUS Members (Non-Returnables), and ILL Borrowing with MOBIUS Members (Non-Returnables), and ILL Borrowing with MOBIUS Members (Non-Returnables), and ILL Borrowing with MOBIUS Members (Non-Returnables).

*Total Lending/Borrowing Ratio*: Indicates whether the institution is a net lender or net borrower of material, in general. A figure greater than 1.0 indicates a net lender; a figure less than 1.0 indicates a net borrower. Calculated by dividing the Total Lending value by the Total Borrowing value.

## Section 4: Total Circulation and Percentages

*Total Circulation*: Indicates the total number of circulation transactions for the institution. The sum of the values for Total Lending and Total Borrowing.

% MOBIUS Central Catalog Lending of Total Circulation: Indicates what percentage of total institutional circulation MOBIUS Central Catalog lending represents. Calculated by dividing the value for MOBIUS Central Catalog Lending by the value for Total Circulation and multiplying the result by 100.

% Total Lending to MOBIUS Members of Total Circulation: Indicates what percentage of total institutional circulation lending to MOBIUS members represents. Calculated by dividing the sum of the values for Intra-Cluster Lending (Returnables), MOBIUS Central Catalog Lending (Returnables), Traditional ILL Lending with MOBIUS Members (Returnables), and ILL Lending with MOBIUS Members (Non-Returnables) by the value for Total Circulation and multiplying the result by 100.

% MOBIUS Central Catalog Borrowing of Total Circulation: Indicates what percentage of total institutional circulation MOBIUS Central Catalog borrowing represents. Calculated by dividing the value for MOBIUS Central Catalog Borrowing by the value for Total Circulation and multiplying the result by 100.

% Total Borrowing from MOBIUS Members of Total Circulation: Indicates what percentage of total institutional circulation borrowing from MOBIUS members represents. Calculated by dividing the sum of the values for Intra-Cluster Borrowing (Returnables), MOBIUS Central Catalog Borrowing (Returnables), Traditional ILL Borrowing with MOBIUS Members (Returnables), and ILL Borrowing with MOBIUS Members (Non-Returnables) by the value for Total Circulation and multiplying the result by 100.

% MOBIUS Lending of Total Interlibrary Lending: Indicates what percentage of total institutional lending MOBIUS lending represents. Calculated by dividing the sum of the values for Intra-Cluster Lending

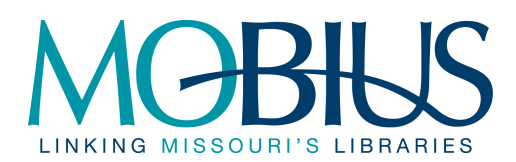

(Returnables), MOBIUS Central Catalog Lending (Returnables), Traditional ILL Lending with MOBIUS Members (Returnables), and ILL Lending with MOBIUS Members (Non-Returnables) by the value for Total Lending and multiplying the result by 100.

% MOBIUS Borrowing of Total Interlibrary Borrowing: Indicates what percentage of total institutional borrowing MOBIUS borrowing represents. Calculated by dividing the sum of the values for Intra-Cluster Borrowing (Returnables), MOBIUS Central Catalog Borrowing (Returnables), Traditional ILL Borrowing with MOBIUS Members (Returnables), and ILL Borrowing with MOBIUS Members (Non-Returnables) by the value for Total Borrowing and multiplying the result by 100.

## IV. Data Calculation: Millennium Owning/Home Report

Data for Intra-Cluster and MOBIUS Central Lending and Borrowing for cluster institutions are calculated by MCO using the cluster Millennium Web Management Owning/Home Report. The Owning/Home Report lists circulation transactions occurring among institutional locations, including transactions with other clusters (represented by cluster location code). See Appendix A for detailed explanations of how the data is gathered and compiled.

## V. Data Calculation: INN-Reach Site Activity Report

Data for MOBIUS Central Lending and Borrowing for standalone institutions are calculated by MCO using the local Millennium INN-Reach Site Activity Report.<sup>5</sup> The INN-Reach Site Activity report lists the transaction to and from other MOBIUS clusters/standalone systems. See Appendix B for detailed explanations of how the data is gathered and compiled.

## VI. Data Calculation: Web Form for Reporting ILL Statistics

Data for Inter-Library Loan transactions are reported to MCO by the MOBIUS institutions using a form located on the MOBIUS Web site (<u>https://mco.mobius.umsystem.edu/for-member-staff/collection-management/lending-and-borrowing-stats</u>). The data is sent in text format as an email to the MCO Help Desk and imported into Excel. See Appendices A & B for detailed explanations of how the data is gathered and compiled.

<sup>&</sup>lt;sup>5</sup> Despite its name, the report is generated on the local server, not the INN-Reach central server.

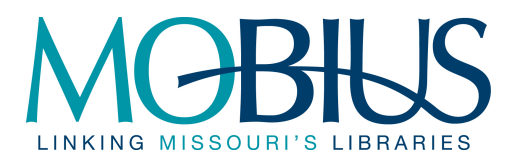

Appendix A: MCO MOBIUS Borrowing & Lending Statistics Procedure (Cluster Servers)

# MOBIUS Borrowing & Lending (MCO 1.3.1 Servers)

| Frequency: | monthly | created: | September 28, 2001 | by: | qm | revised: | August 6, 2009 | by: | jng |
|------------|---------|----------|--------------------|-----|----|----------|----------------|-----|-----|

## Summary

- I. Borrowing & Lending Data
  - a. Download Web Management Reports Owning/Home Table
  - b. Copy Web Management Reports Owning/Home Table
  - c. Clearing cells
  - d. Record INN-Reach Borrowing
  - e. Record In-Cluster Borrowing
  - f. Record INN-Reach Lending
  - g. Record In-Cluster Lending
  - h. Initial cell C3
- II. Institution Submitted Statistics

Note: Additional information on formatting changes and tips can be found at the end of this procedure on page 9. Please read it first if you have not done this procedure before.

# *I.* Borrowing and Lending Data

1. Go to the web management reports for the cluster you are working on *Note: Run the reports from Internet Explorer, Firefox has trouble copying the tables correctly.* 

| Archway | archway.missouri.edu/manage    |
|---------|--------------------------------|
| Arthur  | arthur.missouri.edu/manage     |
| Bridges | bridges.missouri.edu/manage    |
| Galahad | galahad.missouri.edu/manage    |
| Lance   | lance.missouri.edu/manage      |
| Merlin  | laurel.lso.missouri.edu/manage |
| Quest   | quest.missouri.edu/manage      |
| Swan    | swan.missouri.edu/manage       |
| Towers  | towers.missour.edu/manage      |
| Wilo    | wilo.missouri.edu/manage       |

2. Select Circ Activity and then enter your initials and password when prompted.

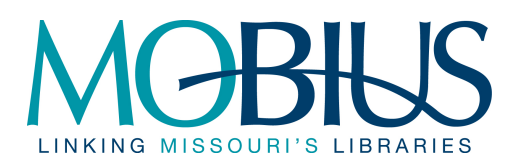

| millennium 🚺    |
|-----------------|
| USER ACCESS     |
| Patron Searches |
| E-Reserves      |
| User Functions  |
| CIRCULATION     |
| Circ Activity   |
| Cross-Tab       |
| COLLECTION      |
| Age of Coll     |
| Coll Dev        |

- 3. Select **Remove Existing Tables** (the screen will refresh but look the same)
- 4. Select **Owning/Home** under Circ Stats (the menu will change to a smaller menu). Click on the **Submit** Button.

| CIRC STATS All Activity Booking Checkout Filled Renewal Inhouse Hourly Owning/Home Non-owned Title Patrons Requests DATES Yesterday 2 days ago 3 days ago 3 days ago MTD YTD User spec Last mo SORT BY Terminal Item Location Hour Limit SUBMIT                                                                                                    |                        |
|----------------------------------------------------------------------------------------------------|------------------------|
| All Activity Booking Checkout Filled Renewal Inhouse Hourly Owning/Home Non-owned Title Patrons Requests DATES Yesterday 2 days ago 3 days ago MTD YTD User spec Last mo SORT BY Terminal Item Location Hour Limit SUBMIT                                                                                                    | CIRC STATS             |
| Booking Checkout Filled Renewal Inhouse Hourlv Owning/Home Non-owned Title Patrons Requests DATES Yesterday 2 days ago 3 days ago 3 days ago MTD YTD User spec Last mo SORT BY Terminal Item Location Hour Limit SUBMIT SUBMIT                                                                                                    | All Activity           |
| Checkout Filled Renewal Inhouse Hourly Owning/Home Non-owned Title Patrons Requests DATES Yesterday 2 days ago 3 days ago 3 days ago MTD YTD User spec Last mo SORT BY Terminal Item Location Hour Limit SUBMIT SUBMIT                                                                                                    | Booking                |
| Filled  Filled  Renewal  Inhouse Hourlv  Owning/Home Non-owned Title Patrons Requests  DATES Yesterday 2 days ago 3 days ago 3 days ago MTD YTD User spec Last mo SORT BY Terminal Item Location Hour Limit SUBMIT SUBMIT                                                                                                    | Checkout               |
| Renewal  Inhouse Hourtv Owning/Home Non-owned Title Patrons Requests DATES Yesterday 2 days ago 3 days ago 3 days ago 3 days ago MTD YTD User spec Last mo SORT BY Terminal Item Location Hour Limit SUBMIT SUBMIT                                                                                                    | Filled                 |
| <ul> <li>Inhouse</li> <li>Hourtv</li> <li>Owning/Home</li> <li>Non-owned</li> <li>Title</li> <li>Patrons</li> <li>Requests</li> <li>DATES</li> <li>Yesterday</li> <li>2 days ago</li> <li>3 days ago</li> <li>3 days ago</li> <li>4 days ago</li> <li>4 days ago</li> <li></li></ul> | Renewal                |
| Hourtv  Won-owned  Title Patrons Requests  DATES Yesterday 2 days ago 3 days ago 3 days ago MTD YTD User spec Last mo SORT BY Terminal Item Location Hour Limit MAINTENANCE Remove Existing Tables SUBMIT                                                                                                    | Inhouse                |
| Owning/Home Non-owned Title Patrons Requests DATES Yesterday 2 days ago 3 days ago 3 days ago MTD YTD User spec Last mo SORT BY Terminal Item Location Hour Limit MAINTENANCE Remove Existing Tables SUBMIT                                                                                                    | Hourly                 |
| <ul> <li>Non-owned</li> <li>Title</li> <li>Patrons</li> <li>Requests</li> <li>DATES</li> <li>Yesterday</li> <li>2 days ago</li> <li>3 days ago</li> <li>3 days ago</li> <li>MTD</li> <li>YTD</li> <li>User spec</li> <li>Last mo</li> <li>SORT BY</li> <li>Terminal</li> <li>Item Location</li> <li>Hour</li> <li>Limit</li> <li>MAINTENANCE</li> <li>Remove Existing Tables</li> <li>SUBMIT</li> </ul>                                                                                                    | Owning/Home            |
| <ul> <li>Title</li> <li>Patrons</li> <li>Requests</li> <li>DATES</li> <li>Yesterday</li> <li>2 days ago</li> <li>3 days ago</li> <li>MTD</li> <li>YTD</li> <li>User spec</li> <li>Last mo</li> <li>SORT BY</li> <li>Terminal</li> <li>Item Location</li> <li>Hour</li> <li>Limit</li> <li>MAINTENANCE</li> <li>Remove Existing Tables</li> <li>SUBMIT</li> </ul>                                                                                                    | Non-owned              |
| Patrons Requests DATES Yesterday 2 days ago 3 days ago MTD YTD User spec Last mo SORT BY Terminal Item Location Hour Limit MAINTENANCE Remove Existing Tables SUBMIT                                                                                                    | Title                  |
|                                                                                                    | Patrons                |
| DATES Yesterday 2 days ago 3 days ago MTD YTD User spec Last mo SORT BY Terminal Item Location Hour Limit MAINTENANCE Remove Existing Tables SUBMIT                                                                                                    | Requests               |
| Yesterday 2 days ago 3 days ago MTD YTD User spec Last mo SORT BY Terminal Item Location Hour Limit MAINTENANCE Remove Existing Tables SUBMIT                                                                                                    | DATES                  |
| 2 days ago 3 days ago MTD YTD User spec Last mo SORT BY Terminal Item Location Hour Limit MAINTENANCE Remove Existing Tables SUBMIT                                                                                                    | Vesterday              |
|                                                                                                    | 🔄 2 days ago           |
| MTD YTD YTD User spec Last mo SORT BY Terminal Item Location Hour Limit MAINTENANCE Remove Existing Tables SUBMIT                                                                                                    | 🔄 3 days ago           |
| YTD User spec Last mo SORT BY Terminal Item Location Hour Limit MAINTENANCE Remove Existing Tables SUBMIT                                                                                                    | MTD                    |
| User spec Last mo SORT BY Terminal Item Location Hour Limit MAINTENANCE Remove Existing Tables SUBMIT                                                                                                    | YTD                    |
| Last mo SORT BY Terminal Item Location Hour Limit MAINTENANCE Remove Existing Tables SUBMIT                                                                                                    | User spec              |
| SORT BY Terminal Item Location Hour Limit MAINTENANCE Remove Existing Tables SUBMIT                                                                                                    | Last mo                |
| Terminal Item Location Hour Limit MAINTENANCE Remove Existing Tables SUBMIT                                                                                                    | SORT BY                |
| Item Location Hour Limit MAINTENANCE Remove Existing Tables SUBMIT                                                                                                    | Terminal               |
| Hour Hour Hour Kemove Existing Tables SUBMIT                                                                                                    | ltem Location          |
| Limit  MAINTENANCE  Remove Existing Tables  SUBMIT                                                                                                    | Hour                   |
| Remove Existing Tables                                                                                                    | Limit                  |
| Remove Existing Tables                                                                                                    | MAINTENANCE            |
| SUBMIT                                                                                                    | Remove Existing Tables |
| SUBMIT                                                                                                    |                        |
|                                                                                                    | SUBMIT                 |

5. Select Total circulation at the top of the page. (Note: Do NOT select "Include Statistics on...".)

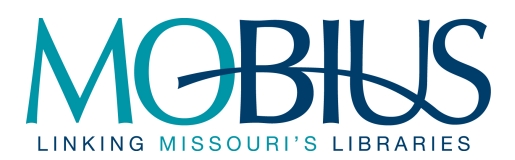

Check the box for the month you are working on.

| • TOTAL      | circulation     |               |                |               |              |
|--------------|-----------------|---------------|----------------|---------------|--------------|
| O NET circ   | ulation         |               |                |               |              |
| 🗆 Include st | tatistics on nu | mber of items | s patrons bori | ow from their | own library? |
|              | Choose a        | STARTIN(      | G and ENDI     | NG month      |              |
| 🗆 Mar 06     | 🗆 Sep 06        | 🗆 Mar 07      | 🗆 Sep 07       | 🗆 Mar 08      | 🗆 Sep 08     |
| 🗆 Apr 06     | 🗆 Oct 06        | 🗆 Apr 07      | 🗆 Oct 07       | 🗆 Apr 08      | Cot 08       |
| 🗆 May 06     | 🗆 Nov 06        | 🗆 May 07      | 🗆 Nov 07       | 🗆 May 08      | 🗆 Nov 08     |
| 🗖 Jun 06     | 🗆 Dec 06        | 🗆 Jun 07      | 🗆 Dec 07       | 🗆 Jun 08      | 🗹 Dec 08     |
| 🗖 Jul 06     | 🗆 Jan 07        | 🗆 Jul 07      | 🗆 Jan 08       | 🗆 Jul 08      | 🗆 Jan 09     |
| 🗆 Aug 06     | 🗆 Feb 07        | 🗆 Aug 07      | 🗆 Feb 08       | 🗆 Aug 08      | Current      |
|              |                 | Submi         | it Query       |               |              |

6. Select the **Submit Query** button – this will bring up the desired chart. If a message comes up saying "the statistical report is calculating" click on the "Status" button until the chart appears.

Confirm that the correct month is displayed and the table is titled "Owning Library/Home Library Total Circulation"

## OWNING LIBRARY/HOME LIBRARY TOTAL CIRCULATION Feb09 (HOME LIBRARY)

- 7. After confirming the table title and month, download and save the table.
  - a. Click on the Download button at the top of the screen. Note: In IE, if you see the yellow bar message saying the files are blocked, right click on the message and say Download Files. You will have to click on the Download Button again.

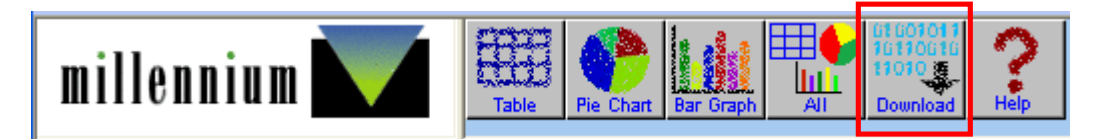

b. Choose Save when prompted

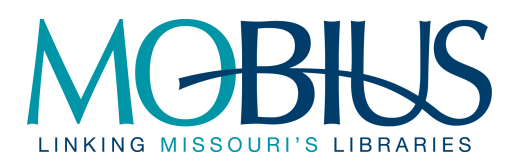

| File Dov      | vnload - Security Warning 🛛 🚺 🕨                                                                                                    | K |
|---------------|----------------------------------------------------------------------------------------------------|---|
| Do you<br>it? | u want to save this file, or find a program online to open                                                                                                    |   |
|               | Name: download_1×1                                                                                                    |   |
|               | Type: Unknown File Type                                                                                                    |   |
|               | From: 207.160.154.33                                                                                                    |   |
|               | Find Save Cancel                                                                                                    |   |
| ۲             | While files from the Internet can be useful, some files can potentially<br>harm your computer. If you do not trust the source, do not find a<br>program to open this file or save this file. <u>What's the risk?</u> |   |

- c. When the Save As prompt appears,
  - i. Navigate to the "zzzOwning\_Home Tables" folder for the Fiscal Year you are working on

(EX: O:\MCO Help Desk\MCO Reports\MOBIUS Statistics\FY 09-10\zzzOwning\_Home Tables)

- ii. Name the file <Cluster>\_<Year>\_<Month>
- iii. Leave Save as type set to All Files
- iv. Click Save
- d. Leave the browser open with the table up on it
- 8. Copy the table into the cluster's Excel Workbook
  - Open the clusters workbook for the appropriate fiscal year (O:\MCO Help Desk\MCO Reports\MOBIUS Statistics\FY xx-yy\<Cluster> FYxx-yy, where FYxx is the fiscal year and <Cluster> is the name of the cluster you are working on.)
  - b. At the bottom of the workbook select the tab for the month you are working on.
  - c. In the Web Management reports, highlight the entire table, and just the table, making sure to include the table name with the month. Make sure not to include the "Recalculate" button.
  - d. Paste the table into cell C3 of the correct month in the Excel spreadsheet (where the double star \*\* is).
- 9. Inform Operations or HD Manager if any codes appear that are listed in that section on the Library Codes tab.

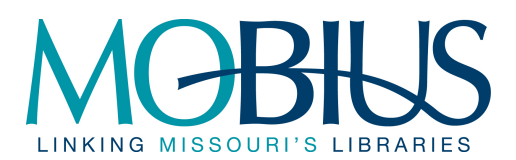

#### 10. Clearing data

- a. Clear the data listed in under Clear on the Library Codes tab. Be sure to clear the numbers in both Columns & Rows but leave the column and row headers.
  - i. Highlight the numbers in the cells that should be cleared but do not highlight the header
  - ii. Right click and choose clear contents
- b. To exclude stats on materials a library lends to it's own patrons we clear the data from the cells constituting the intersection of a school. The codes for each institution can be found on the Library Codes tab.
  - i. Highlight the cells where the rows and columns for each institution intersect and clear the contents. Be aware that the cells may not be adjacent and be sure to clear all intersecting cells.

| Quest    |            |       | Lent      | Cent. Mi | s Stal ( | Centr M | State F | Missou | uri Valley | Lent       | Cent. P | Centr P | State F | Missou | iri Valley |       |             |      |     |      |     |     |     |     |
|----------|------------|-------|-----------|----------|----------|---------|---------|--------|------------|------------|---------|---------|---------|--------|------------|-------|-------------|------|-----|------|-----|-----|-----|-----|
|          |            |       | Inn-Reach |          | 555      | 60      | 28      | 100    |            | In Cluster | r 110   | 5 35    | 25      | 150    |            |       |             |      |     |      |     |     |     |     |
|          |            | 0.00  |           |          |          |         |         |        | NON-O      | VNED ITE   | IS CIR  | CULAT   | ED Nov  | 08 (OV | NING I     | IBRAF | <u> (Y)</u> |      |     |      |     |     |     |     |
| Borro    | Inn-Reach  | LIB   | 6arch     | 6arth    |          | Sbrid   | 6gala   | 6lanc  | 6mrln      | 6mrrl      | 6ques   | 6sluu   | 6spri   | 6swan  | 6towe      | 6wash | 6wilo       | ckb  | ckw | mfb  | mpb | sfb | vab | vmb |
| Cent. M  | 180        | 6arch |           |          |          |         |         |        |            |            |         |         |         |        |            |       |             | 8    | 3 ( | ) 1  | 0   | ) 2 | : 0 | 4   |
| Centr M  | 69         | 6arth |           |          |          |         |         |        |            |            |         |         |         |        |            |       |             | 8    | 3 ( | ) 2  | 0   |     | 0   | 2   |
| State F- | 22         | 6brid |           |          |          |         |         |        |            |            |         |         |         |        |            |       |             | 12   | 2 ( | ) 5  | 0   |     | 0   | 2   |
| Missou   | 28         | 6gala |           |          |          |         |         |        |            |            |         |         |         |        |            |       |             | 12   | 2 ( | ) 5  | 0   | ) 5 | i 0 | 2   |
|          |            | 6lanc |           |          |          |         |         |        |            |            |         |         |         |        |            |       |             | 14   | 1 ( | ) 3  | 0   | ) . | 0   | 2   |
| Borro    | In Cluster | 6mrln |           |          |          |         |         |        |            |            |         |         |         |        |            |       |             | 4    | 1 0 | ) 15 | 0   |     | 0   | 5   |
| Cent. M  | 63         | 6mrrl |           |          |          |         |         |        |            |            |         |         |         |        |            |       |             | 1    | 1 0 | ) 2  | 0   |     | 0   | 2   |
| Centr M  | 57         | 6ques |           |          |          |         |         |        |            |            |         |         |         |        |            |       |             | 0    | ) ( | 0 0  | 0   |     | 0   | 0   |
| State F- | 59         | 6sluu |           |          |          |         |         |        |            |            |         |         |         |        |            |       |             | 19   | 9 0 | ) 7  | 0   | ) . | 0   | 1   |
| Missou   | 35         | 6spri |           |          |          |         |         |        |            |            |         |         |         |        |            |       |             | 12   | 2 0 | ) 7  | 0   | ) 4 | 0   | 3   |
|          |            | 6swan |           |          |          |         |         |        |            |            |         |         |         |        |            |       |             | 18   | 8 0 | ) 9  | 0   | ) . | 0   | 1   |
| Patror   | Activity   | 6towe |           |          |          |         |         |        |            |            |         |         |         |        |            |       |             | 4    | ۱ ( | 0 0  | 0   | ) ( | 0   | 1   |
| Centr M  | 1032       | 6wash |           |          |          |         |         |        |            |            |         |         |         |        |            |       |             | 14   | ۱ ( | 0 10 | 0   | ) . | 0   | 1   |
| Cent. M  | 7976       | 6wilo |           |          |          |         |         |        |            |            |         |         |         |        |            |       |             | 7    | 7 ( | ) 3  | 0   | ) . | 0   | 2   |
| Missou   | 1327       | ckb   | 27        | 7        | 22       | 49      | 20      | 67     | 92         | 2 1        | 0 16    | 5 36    | 63      | 48     | 10         | 78    | 15          | 5    |     | 43   | 0   | 48  | 0   | 24  |
| State F- | 342        | ckw   | 0         | þ        | 0        | 0       | 0       | 0      |            | 0          | 0 0     | 0 0     | 0       | 0      | 0          | 0     | 0           | )    |     | 0    | 0   |     | 0   | 0   |
|          |            | mfb   | 0         | )        | 4        | e       | ; 1     | 7      |            | 9          | 0 8     | з 6     | 6       | 4      | 2          | 6     |             | 1 17 | / ( | )    |     | 4   | 0   | 6   |
|          |            | mpb   | 0         | )        | 0        | 0       | 0       | 0      |            | D          | 0 0     | 0 0     | 0       | 0      | 0          | 0     | 0           | ) (  | ) ( | )    |     | (   | 0   | 0   |
|          |            | sfb   | 0         | )        | 3        | 2       | 2 0     | 4      |            | 6          | 0 8     | 5 .     | 3       | 1      | 0          | 1     | 2           | 2 19 | 9 0 | ) 1  | 0   |     | 0   | 5   |
|          |            | vab   | 0         | )        | 0        | 0       | 1       | 0      |            | )          | 0       | 1 .     | 4       | 3      | 0          | 1     |             | 1 4  | 4 ( | ) 1  | 0   | )   |     |     |
|          |            | vmb   | 4         | 4        | 2        | 7       | 2       | 8      | 1:         | 2          | 0 14    | 4 E     | 7       | 5      | 5          | 13    |             | 1 23 | 3 0 | ) 12 | 0   | ) 6 |     |     |
|          |            |       |           |          |          |         |         |        |            |            |         |         |         |        |            |       |             |      |     |      |     |     |     |     |

- 11. Record Statistics for INN-Reach Borrowing
  - a. Highlight the cells in the institutions column(s) that correspond to the rows that start with 6\*\*\*\*. Once highlighted, the total will display on the status bar towards the right at the bottom of the Excel interface and be labeled sum. If you don't see the status bar, use the View menu and check Status Bar.
  - b. Enter this number into Column B, in the cell next to the appropriate institution's name under the title **INN-Reach**.

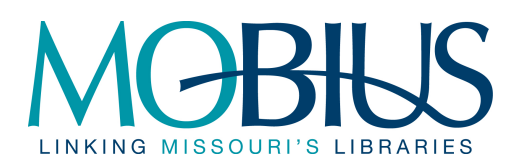

| Quest    |            |       | Lent      | Cent. Mis Sta | Centr N | State F | Missou | ri Valley | Lent       | Cent. M | Centr N | State F | Missou | i Valley |       |       |     |     |     |     |     |     |     |
|----------|------------|-------|-----------|---------------|---------|---------|--------|-----------|------------|---------|---------|---------|--------|----------|-------|-------|-----|-----|-----|-----|-----|-----|-----|
|          |            |       | Inn-Reach | 555           | 60      | 28      | 100    |           | In Cluster | 116     | 35      | 25      | 150    |          |       |       |     |     |     |     |     |     |     |
|          |            |       |           |               |         |         |        | NON-OY    | NED ITEM   | S CIRC  | ULATE   | D Nov   | 08 (OV | NING L   | IBRAR | Y)    |     |     |     |     |     |     |     |
| Borro    | Inn-Reach  | LIB   | 6arch     | 6arth         | 6brid   | 6gala   | 6lanc  | 6mrin     | 6mrrl      | 6ques   | 6sluu   | 6spri   | 6swan  | 6towe    | 6wash | 6wilo | ckb | ckw | mfb | mpb | sfb | uab | umb |
| Cent. M  | 180        | 6arch |           |               |         |         |        |           |            |         |         |         |        |          |       |       | 8   | 3 ( |     | 1   | D   | 2 0 | 4   |
| Centr N  | 69         | 6arth |           |               |         |         |        |           |            |         |         |         |        |          |       |       | 8   | 8 ( |     | 2   | D   | 0 0 | 2   |
| State F. | 22         | 6brid |           |               |         |         |        |           |            |         |         |         |        |          |       |       | 12  | 2 ( |     | 5   | D   | 0 0 | 2   |
| Missou   | 28         | 6gala |           |               |         |         |        |           |            |         |         |         |        |          |       |       | 12  | 2 ( |     | 5   | D   | 5 0 | 2   |
|          |            | 6lanc |           |               |         |         |        |           |            |         |         |         |        |          |       |       | 14  | F ( |     | 3   | D   | 1 0 | 2   |
| Borro    | In Cluster | 6mrln |           |               |         |         |        |           |            |         |         |         |        |          |       |       | 41  | 1 ( |     | 5   | D   | 3 0 | 5   |
| Cent. M  | 63         | 6mrrl |           |               |         |         |        |           |            |         |         |         |        |          |       |       | 11  | 1 ( |     | 2   | D   | 3 0 | 2   |
| Centr N  | 57         | 6ques |           |               |         |         |        |           |            |         |         |         |        |          |       |       | 0   | ) ( |     | 0   | D   | 0 0 | 0   |
| State F. | 59         | 6sluu |           |               |         |         |        |           |            |         |         |         |        |          |       |       | 19  | ) ( |     | 7   | D   | 1 0 | 1   |
| Missou   | 35         | 6spri |           |               |         |         |        |           |            |         |         |         |        |          |       |       | 12  | 2 ( |     | 7   | D   | 4 0 | 3   |
|          |            | 6swan |           |               |         |         |        |           |            |         |         |         |        |          |       |       | 18  | 3 ( |     | 9   |     | 1 0 | 1   |
| Patron   | Activity   | 6towe |           |               |         |         |        |           |            |         |         |         |        |          |       |       | 4   | k ( |     | 0   | 0   | 0 0 | 1   |
| Centr M  | 1032       | 6wash |           |               |         |         |        |           |            |         |         |         |        |          |       |       | 14  | k ( | )   | 0   | 0   | 1 0 | 1   |
| Cent. M  | 7976       | 6wilo |           |               |         |         |        |           |            |         |         |         |        |          |       |       | 7   | / ( |     | 3   |     | 1 0 | 2   |
| Missou   | 1327       | ckb   | 27        | 22            | 49      | 20      | 67     | 92        | 10         | 16      | 38      | 63      | 48     | 10       | 78    | 15    |     |     | 4   | 3   | 0 4 | 8 0 | 24  |
| State F- | 342        | ckw   | 0         | 0             | 0       | 0       | 0      | 0         | 0          | 0       | 0       | 0       | 0      | 0        | 0     | 0     |     |     |     | 0   | D   | 0 0 | 0   |
|          |            | mfb   | 0         | 4             | 6       | 1       | 7      | 9         | 0          | 8       | 6       | 6       | 4      | 2        | 6     | 1     | 17  | ' ( | )   |     |     | 4 0 | 6   |
|          |            | mpb   | 0         | 0             | 0       | 0       | 0      | 0         | 0          | 0       | 0       | 0       | 0      | 0        | 0     | 0     | 0   | ) ( | )   |     |     | 0 0 | 0   |
|          |            | sfb   | 0         | 3             | 2       | 0       | 4      | 6         | 0          | 5       | 1       | 3       | 1      | 0        | 1     | 2     | 19  | 9 0 |     | 1   | D   | 0   | 5   |
|          |            | vab   | 0         | 0             | 0       | 1       | 0      | 0         | 0          | 1       | 1       | 4       | 3      | 0        | 1     | 1     | 4   | + ( |     | 1   | D   | 1   |     |
|          |            | vmb   | 4         | 2             | 7       | 2       | 8      | 12        | 0          | 14      | 8       | 7       | 5      | 5        | 13    | 1     | 23  | 8 ( | ) · | 2   | D   | 6   |     |
|          |            |       |           |               |         |         |        |           |            |         |         |         |        |          |       |       |     |     |     |     |     |     |     |

- 12. Record Statistics for IN-Custer Borrowing
  - a. Highlight the cells in the institutions column(s) that correspond to the rows that do NOT start with 6\*\*\*\*. Once highlighted, the total will display on the status bar towards the right at the bottom of the Excel interface and be labeled sum. If you don't see the status bar, use the View menu and check Status Bar.
  - b. Enter this number into Column B, in the cell next to the appropriate institution's name under the title **IN-Cluster**.

| Quest    |            |             | Lent      | Cent. Mis Sta | Centr N | State F | Missou | ri Valley | Lent       | Cent, N | Centr N | State F | Missour | i Valley |       |       |     |     |     |     |     |          | L          |
|----------|------------|-------------|-----------|---------------|---------|---------|--------|-----------|------------|---------|---------|---------|---------|----------|-------|-------|-----|-----|-----|-----|-----|----------|------------|
|          |            |             | Inn-Reach | 555           | 60      | 28      | 100    |           | In Cluster | 116     | 35      | 25      | 150     |          |       |       |     |     |     |     |     |          |            |
|          |            |             |           |               |         |         |        | NON-O     | VNED ITEM  | IS CIRC | ULATE   | D Nov   | 08 (OVI | NING L   | IBRAF | iY)   |     |     |     |     |     |          |            |
| Borro    | Inn-Reach  | CIRC<br>LIB | 6arch     | 6arth         | 6brid   | 6gala   | 6lanc  | 6mrln     | 6mrrl      | 6ques   | 6sluu   | 6spri   | 6swan   | 6towe    | 6wash | 6wilo | ckb | ckw | mfb | mpb | sfb | vab      | vmb        |
| Cent. M  | 180        | 6arch       |           |               |         |         |        |           |            |         |         |         |         |          |       |       | 8   | 0   | 1   | 0   | 2   | 0        | 4          |
| Centr N  | 63         | 6arth       |           |               |         |         |        |           |            |         |         |         |         |          |       |       | 8   | 0   | 2   | 0   | 0   | 0        | 2          |
| State F. | 22         | Shrid       |           |               |         |         |        |           |            |         |         |         |         |          |       |       | 12  | 0   | 5   | 0   |     | 0        | 2          |
| Missou   | 20         | Gaala       |           |               |         |         |        |           |            |         |         |         |         |          |       |       | 12  | 0   | 5   | 0   | 5   | , i i    |            |
| 1.113300 | 20         | Glano       |           |               |         |         |        |           |            |         |         |         |         |          |       |       | 14  |     |     | 0   |     |          | 2          |
| Porro    | In Cluster | Crarle      |           |               |         |         |        |           |            |         |         |         |         |          |       |       | 14  | 0   | 15  | 0   |     | 0        | - <u>-</u> |
| Curry    | in cluster | C           |           |               |         |         |        |           |            |         |         |         |         |          |       |       | 4   |     | 10  |     |     |          |            |
| Cent. IV | 63         | 6mm         |           |               |         |         |        |           |            |         |         |         |         |          |       |       |     | 0   | 4   | 0   | 3   | - 0      | 2          |
| Centr IV | 57         | 6ques       |           |               |         |         |        |           |            |         |         |         |         |          |       |       | 0   | 0   | -   | 0   |     | <u> </u> | <u> </u>   |
| State F  | 59         | 6sluu       |           |               |         |         |        |           |            |         |         |         |         |          |       |       | 19  | 0   | 7   | 0   | 1   |          | 1          |
| Missou   | 35         | 6spri       |           |               |         |         |        |           |            |         |         |         |         |          |       |       | 12  | 0   | 7   | 0   | 4   | <u> </u> | 3          |
|          |            | 6swan       |           |               |         |         |        |           |            |         |         |         |         |          |       |       | 18  | 0   | 9   | 0   | 1   | <u> </u> | 1          |
| Patro    | n Activity | 6towe       |           |               |         |         |        |           |            |         |         |         |         |          |       |       | 4   | 0   | 0   | 0   | 0   | 0        | 1          |
| Centr M  | 1032       | 6wash       |           |               |         |         |        |           |            |         |         |         |         |          |       |       | 14  | 0   | 10  | 0   | 1   | 0        | 1          |
| Cent. M  | 7976       | 6wilo       |           | _             |         |         |        |           |            |         | _       |         |         |          |       |       | 7   | 0   | 3   | 0   | 1   | 0        | 2          |
| Missou   | 1327       | ckb         | 27        | 22            | 49      | 20      | 67     | 92        | 10         | 16      | 38      | 63      | 48      | 10       | 78    | 15    |     |     | 43  | 0   | 48  | 0        | 24         |
| State F- | 342        | ckw         | 0         | 0             | 0       | 0       | 0      | 0         | 0          | 0       | 0       | 0       | 0       | 0        | 0     | 0     |     |     | 0   | 0   | 0   | 0        | 0          |
|          |            | mfb         | 0         | 4             | 6       | 1       | 7      | 9         | 0          | 8       | 6       | 6       | 4       | 2        | 6     | 1     | 17  | 0   |     |     | 4   | 0        | 6          |
|          |            | mpb         | 0         | 0             | 0       | 0       | 0      | 0         | 0          | 0       | 0       | 0       | 0       | 0        | 0     | 0     | 0   | 0   |     |     | 0   | 0        | 0          |
|          |            | sfb         | 0         | 3             | 2       | 0       | 4      | 6         | 0          | 5       | 1       | 3       | 1       | 0        | 1     | 2     | 19  | 0   | 1   | 0   |     | 0        | 5          |
|          |            | vab         | 0         | 0             | 0       | 1       | 0      | 0         | 0          | 1       | 1       | 4       | 3       | 0        | 1     | 1     | 4   | 0   | 1   | 0   | 1   |          |            |
|          |            | vmb         | 4         | 2             | 7       | 2       | 8      | 12        | 0          | 14      | 8       | 7       | 5       | 5        | 13    |       | 23  | 0   | 12  | 0   | 6   |          |            |
|          |            |             |           |               |         |         | -      |           |            |         |         |         |         |          |       |       |     |     |     |     |     |          |            |

13. Record Statistics for INN-Reach Lending

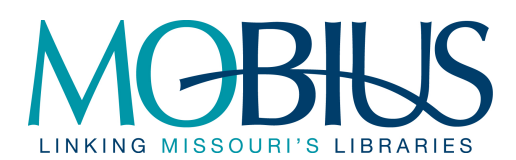

- a. Highlight the cells in the institutions row(s) that correspond to the column that start with 6\*\*\*\*. Once highlighted, the total will display on the status bar towards the right at the bottom of the Excel interface and be labeled sum. If you don't see the status bar, use the View menu and check Status Bar.
- b. Enter this number into Row 2, in the cell under the appropriate institution's name after the title **INN-Reach**.

| Quest    |            |         | Lent      | Cent. Mis Sta | Centr N | State F | Missou | ri Valley | Lent       | Cent. N | Centr N | State F | Missour | ri Valley |       |      |     |     |      |                |     |     |     |   |
|----------|------------|---------|-----------|---------------|---------|---------|--------|-----------|------------|---------|---------|---------|---------|-----------|-------|------|-----|-----|------|----------------|-----|-----|-----|---|
|          |            |         | Inn-Reach | 555           | 60      | 28      | 100    |           | In Cluster | 116     | 35      | 25      | 150     |           |       |      |     |     |      |                |     |     |     |   |
|          |            |         |           |               |         |         |        | NON-OY    | NED ITEM   | IS CIRC | ULATE   | D Nov   | 08 (OVI | NING L    | IBRAF | 3Y)  |     |     |      |                |     |     |     |   |
|          |            | CIRC    | 0         | 0             | 01-14   | a       | 01     | 0-1-      | 01         |         | 0 - h   | 0       | 0       | o         | 0     | 0    |     |     | - 0  |                | -0  |     |     |   |
| Botto    | Inn-Heach  | LIB     | 6arch     | Garth         | 6brid   | 6gala   | 6lanc  | 6mrin     | Smrti      | 6ques   | 6Sluu   | 6spri   | 6swan   | 6towe     | 6Wash | 6WIO | CKD | CKW | młb. | mpb            | Słb | Vab | Vmb | - |
| Cent. M  | 180        | 6arch   | -         |               |         |         |        |           |            |         |         |         |         |           |       |      | 8   | 0   |      | 0              | 2   | 0   |     | 4 |
| Centr M  | 65         | 6arth   |           |               |         |         |        |           |            |         |         |         |         |           |       |      | 8   | 0   | 2    | 0              | 0   | 0   |     | 4 |
| State F- | 22         | 2 6brid |           |               |         |         |        |           |            |         |         |         |         |           |       |      | 12  | 0   | 5    | 0              | 0   | 0   |     | 2 |
| Missou   | 28         | 6gala   |           |               |         |         |        |           |            |         |         |         |         |           |       |      | 12  | 0   | 5    | 0              | 5   | 0   |     | 2 |
|          |            | 6lanc   |           |               |         |         |        |           |            |         |         |         |         |           |       |      | 14  | 0   | 3    | 0              | 1   | 0   |     | 2 |
| Borro    | In Cluster | 6mrln   |           |               |         |         |        |           |            |         |         |         |         |           |       |      | 41  | 0   | 15   | 0              | 3   | 0   |     | 5 |
| Cent. M  | 63         | 6mrrl   |           |               |         |         |        |           |            |         |         |         |         |           |       |      | 11  | 0   | 2    | 0              | 3   | 0   |     | 2 |
| Centr M  | 57         | 6ques   |           |               |         |         |        |           |            |         |         |         |         |           |       |      | 0   | 0   | 0    | 0              | 0   | 0   |     | 0 |
| State F. | 59         | 6sluu   |           |               |         |         |        |           |            |         |         |         |         |           |       |      | 19  | 0   | 7    | 0              | 1   | 0   |     | 1 |
| Missou   | 35         | i 6spri |           |               |         |         |        |           |            |         |         |         |         |           |       |      | 12  | 0   | 7    | 0              | 4   | 0   |     | 3 |
|          |            | Bewan   | -         |               |         |         |        |           |            |         |         |         |         |           |       |      | 19  |     |      | Ň              |     |     |     | 1 |
| Patro    | Activite   | Etowo   |           |               |         |         |        |           |            |         |         |         |         |           |       |      |     |     |      | 1 ů            |     |     |     | 1 |
| Control  | 1000       | Curat   |           |               |         |         |        |           |            |         |         |         |         |           |       |      |     |     | 10   | <del>ر</del> ا | Ľ,  |     |     | 1 |
| Cent M   | 1032       | owasn   | -         |               |         |         |        |           |            |         |         |         |         |           |       |      | 14  |     |      |                |     |     |     | 4 |
| Cent. IV | /3/6       | 6WIIO   |           |               |         |         |        |           |            |         |         |         |         |           |       |      | - í | 0   | 3    | 0              |     |     |     | - |
| Missou   | 1327       | CKD     | 27        | 22            | 48      | 20      | 67     | 92        | 10         | 16      | 38      | 63      | 48      | 10        | /8    | 15   |     |     | 43   |                | 48  |     | 2   | 4 |
| State F. | 342        | ckw     | 0         | (             | ) (     | 0       | 0      | 0         | 0          | 0       | 0       | 0       | 0       | 0         | 0     | 0    |     |     | 0    | 0              | 0   | 0   |     | 4 |
|          |            | mfb     |           | 4             |         |         | 7      | 9         | 0          | 8       | 6       | 6       | 4       | ź         | 6     |      | 17  | 0   |      |                | 4   | 0   |     | 2 |
|          |            | mpb     | 0         | 4 (           | 10      | 0       | 0      | 0         | 0          | 0       | 0       | 0       |         | 0         | 0     | 0    | 0   | 0   |      |                | 0   | 0   |     | 기 |
|          |            | sfb     |           | 1 2           | 3 2     | 0       | 4      | 6         | 0          | 5       | 1       | 3       | 1       | 0         | 1     | 2    | 19  | 0   | 1    | 0              |     | 0   |     | 5 |
|          |            | vab     | 0         | 0             | 0 0     | 1       | 0      | 0         | 0          | 1       | 1       | 4       | 3       | 0         | 1     | 1    | 4   | 0   | 1    | 0              | 1   |     |     |   |
|          |            | vmb     | 4         | . 2           | 2 7     | 2       | 8      | 12        | 0          | 14      | 8       | 7       | 5       | 5         | 13    | 1    | 23  | 0   | 12   | 0              | 6   |     |     |   |
|          |            |         |           |               |         |         |        |           |            |         |         |         |         |           |       |      |     |     |      |                |     |     |     |   |

- 14. Record Statistics for IN-Cluster Borrowing
  - a. Highlight the cells in the institutions column(s) that correspond to the rows that do NOT start with 6\*\*\*\*. Once highlighted, the total will display on the status bar towards the right at the bottom of the Excel interface and be labeled sum. If you don't see the status bar, use the View menu and check Status Bar.
  - b. Enter this number into Column B, in the cell next to the appropriate institution's name under the title **IN-Cluster**.

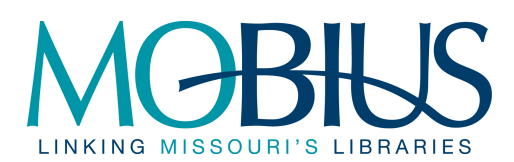

| Quest    |            |                                                                                                    | Lent      | Cent. Mis Sta | Centr N | State F | Missou | ri Valley | Lent       | Cent. N | Centr N | State F. | Missou | ri Vəlley |       |       |      |     |     |     |     |     | L   |
|----------|------------|----------------------------------------------------------------------------------------------------|-----------|---------------|---------|---------|--------|-----------|------------|---------|---------|----------|--------|-----------|-------|-------|------|-----|-----|-----|-----|-----|-----|
|          |            |                                                                                                    | Inn-Reach | 555           | 60      | 28      | 100    |           | In Cluster | 110     | 35      | 25       | 150    |           |       |       |      |     |     |     |     |     |     |
|          |            |                                                                                                    |           |               |         |         |        | NON-OV    | NED ITEM   | IS CIRC | ULATE   | ED Nov   | 08 (OV | NING L    | IBRAR | IY)   |      |     |     |     |     |     |     |
| Borro    | Inn-Reach  | LIB                                                                                                    | 6arch     | 6arth         | 6brid   | 6gala   | 6lanc  | 6mrin     | 6mrrl      | 6ques   | 6sluu   | 6spri    | 6swan  | 6towe     | 6wash | 6wilo | ckb  | ckw | mfb | mpb | sfb | vab | vmb |
| Cent. M  | 180        | 6arch                                                                                                    |           |               |         |         |        |           |            |         |         |          |        |           |       |       | 8    | 0   | 1   | 0   | 2   | 0   | 1 4 |
| Centr M  | 69         | 6arth                                                                                                    |           |               |         |         |        |           |            |         |         |          |        |           |       |       | 8    | 0   | 2   | 0   | 0   | 0   | 2   |
| State F- | 22         | 6brid                                                                                                    |           |               |         |         |        |           |            |         |         |          |        |           |       |       | 12   | 2 0 | 5   | 0   | 0   | 0   | 2   |
| Missou   | 28         | 6gala                                                                                                    |           |               |         |         |        |           |            |         |         |          |        |           |       |       | 12   | 2 0 | 5   | 0   | 5   | 0   | 2   |
|          |            | 6lanc                                                                                                    |           |               |         |         |        |           |            |         |         |          |        |           |       |       | 14   | 0   | 3   | 0   | 1   | 0   | 2   |
| Borro    | In Cluster | 6mrln                                                                                                    |           |               |         |         |        |           |            |         |         |          |        |           |       |       | 4    | 1 0 | 15  | 0   | 3   | 0   | 5   |
| Cent. M  | 63         | 6mrrl                                                                                                    |           |               |         |         |        |           |            |         |         |          |        |           |       |       | 1    | 1 0 | 2   | 0   | 3   | 0   | 2   |
| Centr M  | 57         | 6ques                                                                                                    |           |               |         |         |        |           |            |         |         |          |        |           |       |       | 0    | 0   | 0   | 0   | 0   | 0   | 0   |
| State F- | 59         | 6sluu                                                                                                    |           |               |         |         |        |           |            |         |         |          |        |           |       |       | 19   | 0   | 7   | 0   | 1   | 0   | 1   |
| Missou   | 35         | 6spri                                                                                                    |           |               |         |         |        |           |            |         |         |          |        |           |       |       | 12   | 2 0 | 7   | 0   | 4   | 0   | 3   |
|          |            | 6swan                                                                                                    |           |               |         |         |        |           |            |         |         |          |        |           |       |       | 18   | 0   | 9   | 0   | 1   | 0   | 1   |
| Patror   | Activite   | 6towe                                                                                                    |           |               |         |         |        |           |            |         |         |          |        |           |       |       | 4    | 0   | 0   | 0   | 0   | 0   | 1   |
| Centr M  | 1032       | 6wash                                                                                                    |           |               |         |         |        |           |            |         |         |          |        |           |       |       | 14   | 0   | 10  | 0   | 1   |     | 1   |
| Cent, M  | 7976       | 6wilo                                                                                                    |           |               |         |         |        |           |            |         |         |          |        |           |       |       | 7    |     |     |     |     |     |     |
| Missou   | 1327       | ckb                                                                                                    | 27        | 22            | 49      | 20      | 67     | 92        | 10         | 16      | 38      | 63       | 48     | 10        | 78    | 15    | 5    |     | 43  | 0   | 48  | 0   | 24  |
| State F. | 342        | ckw                                                                                                    | 0         | 0             | 0       | 0       | 0      | 0         | 0          | 0       | 0       | 0        | 0      | 0         | 0     |       | )    |     |     | - 0 | 0   |     |     |
|          |            | mfb                                                                                                    | 0         | 4             | 6       | 1       | 7      | 9         | 0          | 8       | 6       | 6        | 4      | 2         | 6     |       | 1 17 | 0   |     |     | 4   | 0   | 6   |
|          |            | moh                                                                                                    | 0         |               | 0       | 0       | 0      | 0         |            |         | 0       | 0        | 0      |           | 0     | 6     |      |     |     |     |     |     |     |
|          |            | <fb< td=""><td>i î</td><td>3</td><td>2</td><td>0</td><td>4</td><td>6</td><td>0</td><td>5</td><td>Ĭ</td><td>3</td><td>1</td><td>0</td><td>1</td><td></td><td>15</td><td></td><td>1</td><td>0</td><td></td><td></td><td></td></fb<> | i î       | 3             | 2       | 0       | 4      | 6         | 0          | 5       | Ĭ       | 3        | 1      | 0         | 1     |       | 15   |     | 1   | 0   |     |     |     |
|          |            | vah                                                                                                    |           |               |         | 1       | 0      | , î       | 0          | 1       |         | 4        | 3      | 0         | 1     |       | 4    | 0   | 1   | 0   | 1   |     |     |
|          |            | umb                                                                                                    |           | 2             | 7       | 2       | 8      | 12        | 0          | 14      |         | 7        | 5      | 5         | 13    |       | 22   |     | 12  | 0   | 6   |     |     |
|          |            |                                                                                                    |           |               | · · ·   |         |        | 12        |            | 14      |         | - '      |        |           | 10    |       |      |     |     |     |     |     |     |

15. Initial cell C3

# II. Institution Submitted Statistics

- 1. Open the cluster folder in the MOBIUS Statistics folder for the appropriate fiscal year if it is not already open (O:\MCO Help Desk\MCO Reports\MOBIUS Statistics\<Cluster Name> FY xx-yy).
  - a. Note the institution and month of any MOBIUS STATS xxx.txt files
  - b. Open the Excel Workbook for one of the institutions you have a Stats file for.
  - c. Click on the tab at the bottom of the workbook for the month you have stats for.
  - d. On the ribbon, go to "Data" and then select the Refresh dropdown option. From the dropdown menu, select "Refresh". Do NOT click on "Refresh All". A security warning may appear, click "OK."

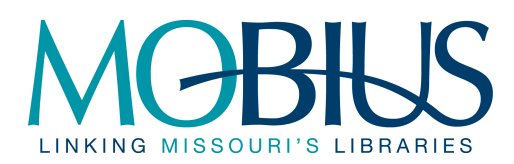

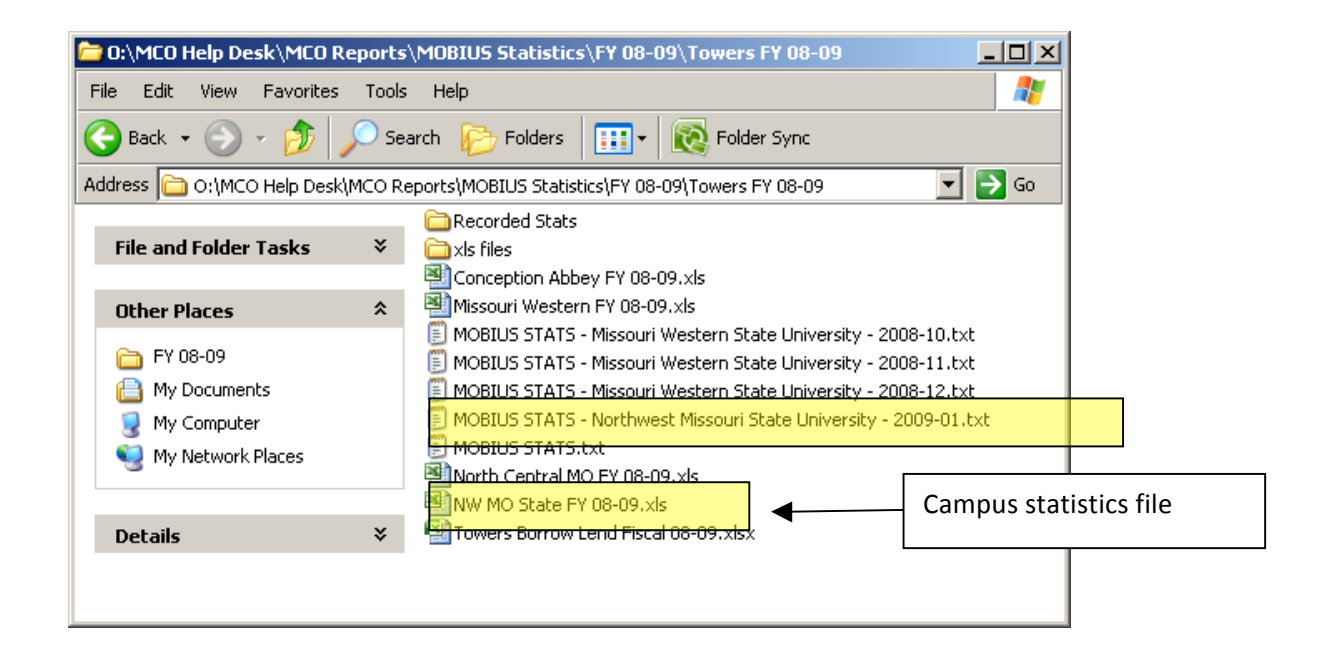

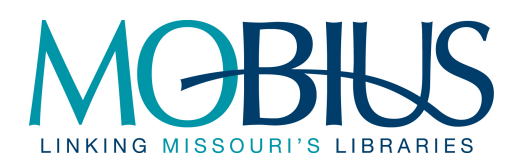

| 6        | Home Incert Page Lavout For       | 🕹 👫 🧕      |                                                         | F North Cent<br>View Add Inc.     | tral MO FY 08     | .м. – 🗖 | x    |
|----------|-----------------------------------|------------|---------------------------------------------------------|-----------------------------------|-------------------|---------|------|
| Get      | External Refresh All              | Filter     | Clear<br>Reapply                                        | Text to Re<br>Columns Dup<br>Data | emove<br>plicates | Outline |      |
|          | Refresh                           |            | discription [                                           | Ontines                           | 1                 |         | x    |
| <u> </u> | Refresh Status                    | en         | disabled                                                | Options                           | <b></b>           |         |      |
|          | A1 🗟 Cancel Refresh               | Refresh (A | Alt+F5)                                                 |                                   |                   |         | ≽    |
|          | Connection Propertie              | Update t   | the information the the the the the the the the the the | tion in the<br>ming from a        |                   | В       | F    |
| 1        | From                              | data sou   | irce.                                                   | g.rom a                           |                   |         |      |
| 2        | Sent                              | Press      | F1 for more                                             | help                              |                   |         | -11  |
| 3        | 10<br>Cubicat                     | U THESS    |                                                         | incip:                            |                   |         | -11  |
| 4        | Subject                           |            |                                                         |                                   |                   |         |      |
| 6        | realname                          |            |                                                         |                                   |                   |         |      |
| 7        | phone no                          |            |                                                         |                                   |                   |         |      |
| 8        | 1-LendingReturnablesTraditionallL | L          |                                                         |                                   |                   |         |      |
| 9        | 2-LendingReturnablesOtherILL      |            |                                                         |                                   |                   |         |      |
| 10       | 3-LendingNONReturnablesTradition  | onalILL    |                                                         |                                   |                   |         |      |
| 11       | 4-LendingNONReturnablesOtherIL    | L          |                                                         |                                   |                   |         | - 11 |
| 12       | 5-BorrowingReturnablesTraditiona  | IILL       |                                                         |                                   |                   |         |      |
| 13       | 6-BorrowingReturnablesOtherILL    | itionallI  |                                                         |                                   |                   |         | -    |
| 14       | 8-BorrowingNONReturnablesOthe     |            |                                                         |                                   |                   |         |      |
| 16       | o Bonowing North Celumbles Othe   |            |                                                         |                                   |                   |         |      |
| 17       | eviromental variables             |            |                                                         |                                   |                   |         |      |
| 18       | REMOTE HOST                       |            |                                                         |                                   |                   |         |      |
| 19       | BROWSER                           |            | lan (Ell                                                | 4                                 |                   | N       |      |

2. In the window that opens, navigate to the current fiscal year folder if you are not already there. Find the file and double-click or select and click on "Import".

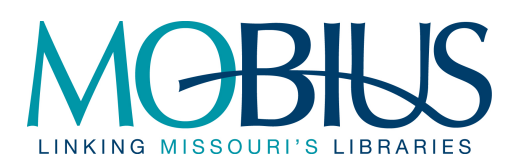

| Import Text File                                                                                 |                                                                                                    |   |             | ? ×     |
|--------------------------------------------------------------------------------------------------|----------------------------------------------------------------------------------------------------|---|-------------|---------|
| Look in:                                                                                         | Common Towers FY 08-09                                                                                                    | • | 🄄 <b>- </b> | X 📴 🎫 - |
| My Recent<br>Documents<br>Documents<br>My<br>Documents<br>My<br>Computer<br>My Network<br>Places | Recorded Stats  King Stats - Missouri Western State University - 2008-10.txt  MOBIUS STATS - Missouri Western State University - 2008-11.txt  MOBIUS STATS - Missouri Western State University - 2008-12.txt  MOBIUS STATS - Northwest Missouri State University - 2009-01.txt  MOBIUS STATS.txt |   |             |         |
|                                                                                                  | File <u>n</u> ame:<br>Files of <u>type</u> : Text Files (*.prn; *.txt; *.csv)                                                                                                    | _ | •<br>•      |         |
| Too <u>l</u> s 🔻                                                                                 |                                                                                                    |   | Import      | Cancel  |

3. The new data is imported into the spreadsheet. Continue for all the remaining months for that institution and then save and exit the spreadsheet.

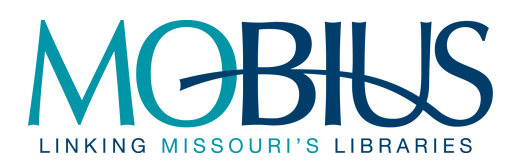

| Арр    | Appendix B:                             |                            |                                         |                |                    |           |                |             |                    |                      |         |                                           |                 |                   |        |       |          |       |
|--------|-----------------------------------------|----------------------------|-----------------------------------------|----------------|--------------------|-----------|----------------|-------------|--------------------|----------------------|---------|-------------------------------------------|-----------------|-------------------|--------|-------|----------|-------|
|        |                                         | <b>N</b> - (2 -            | 🖨 🔣 📰 I                                 | 0 🛕            | AA 🚡               | Ð 🔍       | ) <del>-</del> | Nort        | th Central M       | 10 FY 08-09          | xls [Co | mpatibility I                             | Mode] -         | Microsoft         | Excel  |       | - 🗆      | X     |
|        | 🕘 н                                     | ome Inse                   | rt Page                                 | Layout         | Form               | ulas      | Data           | Revi        | iew Vie            | ew Ad                | d-Ins   | Acrobat                                   |                 |                   | (      | 0 -   |          | x     |
| Get    | t External<br>Data <del>-</del>         | Refresh<br>All T           | Connections<br>Properties<br>Edit Links | z↓<br>Z↓       | A Z<br>Z A<br>Sort | Filter    | 🖗 Clear        | ply<br>nced | Text to<br>Columns | Remove<br>Duplicates | Dat     | a Validation<br>nsolidate<br>at-If Analys | n ▼ 0<br>is ▼ ∰ | Group •<br>Ungrou | р т "В |       |          |       |
|        |                                         | Conn                       | lections                                |                | 2                  | ort & Fil | ter            |             |                    | Data                 | 10015   |                                           |                 | Outline           |        | *     |          | _     |
|        | A                                       | .1                         | <b>▼</b> (®                             | f <sub>x</sub> |                    |           |                |             |                    |                      |         |                                           |                 |                   |        |       |          | ×     |
|        |                                         |                            |                                         | A              |                    |           |                |             |                    |                      | - 1     | В                                         |                 |                   |        | С     |          |       |
| 1      | From                                    |                            |                                         |                |                    |           |                | ⊡m          | orrow@nw           | /missouri.e          | edu     |                                           |                 |                   |        |       |          |       |
| 2      | Sent                                    |                            |                                         |                |                    |           |                | □Fr         | iday, Janu         | iary 30, 20          | 09 2    |                                           |                 |                   |        | 30 PI | <u> </u> | -11   |
| 3      | То                                      |                            |                                         |                |                    |           |                | □M          | OBIUS, m           | COHELP               |         |                                           |                 |                   |        |       |          | -11   |
| 4      | Subject                                 | t                          |                                         |                |                    |           |                | □M          | OBIUS ST           | ATS - Nor            | thwest  | Missouri                                  | State U         | niversity -       | - 2009 | -01   |          | -11   |
| 5      |                                         |                            |                                         |                |                    |           |                | -           |                    |                      |         |                                           |                 |                   |        |       |          | -11   |
| 6      | realnan                                 | ne                         |                                         |                |                    |           |                | Gle         | enn Morrow         | V                    |         |                                           |                 |                   |        |       |          | -11   |
| 1      | phone_                                  | no                         |                                         |                |                    |           |                | 660         | )-562-1592         | 2                    |         |                                           |                 |                   |        |       |          | -11   |
| 8<br>0 | 1-Lendi                                 | ngReturnab                 | les i raditiona                         | alill          |                    |           |                |             |                    |                      |         |                                           |                 |                   | 104    |       |          | -11   |
| 9      | Z-Lendi                                 | ngReturnab                 | iesOtheriLL                             |                |                    |           |                |             |                    |                      |         |                                           |                 |                   | 124    |       |          | -     |
| 10     | 3-Lendi                                 | ngNONRetu                  | imables i rad                           | itionali       | ILL                |           |                | _           |                    |                      |         |                                           |                 |                   | 20     |       |          | - 1   |
| 12     | 4-Lendi                                 | ngivOlvRetu<br>wingDoturne | imablesOthe<br>blooTraditio             |                |                    |           |                |             |                    |                      |         |                                           |                 |                   | 20     |       |          | -11   |
| 12     | 6-Borro                                 | wingReturns                | ables Hauliu<br>ables Otherll           | I              |                    |           |                | _           |                    |                      |         |                                           |                 |                   | 8      |       | _        | -11   |
| 1/     | 7-Borro                                 | wingNONRe                  | ablesOthenL<br>aturnableeTr             | .∟<br>adition  | alli i             |           |                |             |                    |                      |         |                                           |                 |                   | 27     |       |          | -11   |
| 15     | 8-Borro                                 | wingNONRe                  | turnablesOt                             | therll I       | ance               |           |                | _           |                    |                      |         |                                           |                 |                   | 16     |       |          | -11   |
| 16     | 0 Dono                                  | migrorite                  |                                         |                |                    |           |                |             |                    |                      |         |                                           |                 |                   |        |       |          |       |
| 17     | evi                                     | iromental va               | riables                                 |                |                    |           |                |             |                    |                      |         |                                           |                 |                   |        |       |          | 11    |
| 18     | REMO                                    | TE HOST                    |                                         |                |                    |           |                |             |                    |                      |         |                                           |                 |                   |        |       | _        | 11    |
| 19     | BROW                                    | SER                        |                                         |                |                    |           |                | Mo          | zilla/4.0 (c       | compatible           | : MSIE  | 7.0: Wind                                 | lows N          | T 5.1: QS         | 4.2.2  | 3: (R | 1        |       |
| 20     | 1.3): .N                                | ET CLR 1.1                 | .4322: .NET                             | CLR            | 2.0.5072           | 7) REM    | OTE AD         | D 207       | 7.160.210.2        | 231                  |         |                                           |                 | ,                 |        | - , ( | -        |       |
| 21     |                                         |                            | ,                                       |                |                    |           |                |             |                    |                      |         |                                           |                 |                   |        |       | -        | -     |
| 14     | < > > > > > > > > > > > > > > > > > > > | Jul 🖉 Aug 🏑                | Sep / Oct /                             | Nov            | Dec Ja             | an Fel    | Mar            | Apr         | / May / J          | Jun I 4 🛌            |         |                                           |                 |                   |        |       | •        | 1     |
| Re     | ady                                     |                            |                                         |                |                    |           |                |             |                    |                      |         |                                           | 1009            | • 🕞 —             | U      |       | ŧ        | ) .;; |

4. Move the completed stats files into the "Recorded Stats" folder. **Do NOT move the MOBIUS STATS.txt file**.

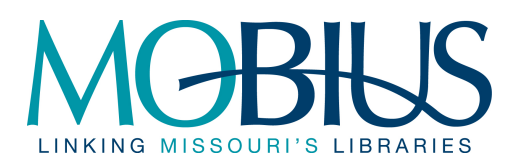

| 🗀 0:\MCO Help Desk\MCO Reports\MOBIUS Statistics\FY 08-09\Towers FY 08-09 |          |                                                                                                    |      |  |  |  |  |
|---------------------------------------------------------------------------|----------|----------------------------------------------------------------------------------------------------|------|--|--|--|--|
| File Edit View Favorites Tools Help                                       |          |                                                                                                    |      |  |  |  |  |
| 🕞 Back 🔹 🕥 🛩 🏂                                                            | 🔎 Se     | arch 😥 Folders 🛛 🎹 🗸 🔞 Folder Sync                                                                                                    |      |  |  |  |  |
| Address 🗁 O:\MCO Help De:                                                 | sk\MCO R | eports\MOBIUS Statistics\FY 08-09\Towers FY 08-09                                                                                                    | 🔁 Go |  |  |  |  |
| File and Folder Tasks                                                     | *        | ➡ Recorded Stats ➡ xls files ➡ Conception Abbey FY 08-09.xls                                                                                                    |      |  |  |  |  |
| Other Places FY 08-09 C Ny Documents S My Computer My Network Places      | *        | Missouri Western FY 08-09.xls     MOBIUS STATS - Missouri Western State University - 2008-10.txt     MOBIUS STATS - Missouri Western State University - 2008-11.txt     MOBIUS STATS - Missouri Western State University - 2008-12.txt     MOBIUS STATS.txt     MOBIUS STATS.txt     MOBIUS STATS MOBIUS PY 08-09.xls     North Central MO FY 08-09.xls     NW MO State FY 08-09.xls     Towers Borrow Lend Fiscal 08-09.xlsx | :    |  |  |  |  |
| Details                                                                   | *        |                                                                                                    |      |  |  |  |  |

5. Repeat for all institutions as necessary.

## Additional Information and formatting changes

To make the cluster borrow lend files easier to work with, it is recommended that you make the following formatting changes if they are not already done.

- 1. Place your curser in cell D5 (the corner cell under the column labels and row labels). From the View tab, choose Freeze Panes.
- 2. Use highlighting. For example:
  - a. Highlight the intersection of the INN-Reach (6\*\*\*\*) locations and the intersections of the cluster locations to make it easier to see what is counted. OR
  - b. Highlight the INN-Reach stats for each institution a different color.

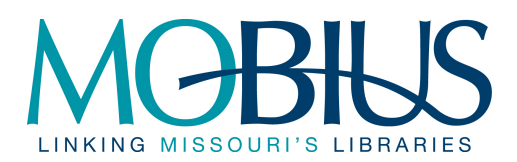

- 3. Cell sizing
  - a. Set row height to between 15 and 17.b. Set column width to 5.5

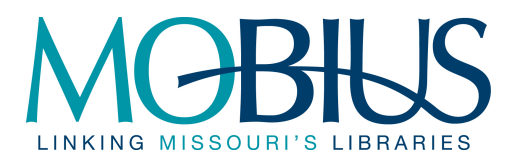

Appendix B: MCO MOBIUS Borrowing & Lending Statistics Procedure (Standalone Servers)

# MOBIUS Borrowing & Lending (Non-MCO 1.3.1 Mng.)

Frequency: monthly created: September 28, 2001 by: qm revised: August 6, 2009 by: jng

## Summary

## III. Borrowing & Lending Data

- a. Download Web Management INN-Reach Site Activity Report
- b. Copy Web Management INN-Reach Site Activity Reports
- c. Clearing cells
- d. Record INN-Reach Borrowing
- e. Record INN-Reach Lending
- f. Initial cell C3
- IV. Institution Submitted Statistics

Note: Additional information on formatting changes and tips can be found at the end of this procedure on page 7. Please read it first if you have not done this procedure before.

# III. Borrowing and Lending Data

16. Go to the web management reports for the cluster you are working on *Note: Run the reports from Internet Explorer, Firefox has trouble copying the tables correctly.* 

| MRRL  | catalog.mrrl.org/manage  |
|-------|--------------------------|
| SLU   | libcat.slu.edu/manage    |
| WashU | catalog.wustl.edu/manage |
| SGCL  | www.coolcat.org/manage   |

17. Select Circ Activity and then enter the initials and password when prompted.

| I        | NN-Reach      |  |
|----------|---------------|--|
| <u> </u> | Site Activity |  |

18. Select **User Specified Date** under Date Range. Click on the **Submit** Button.

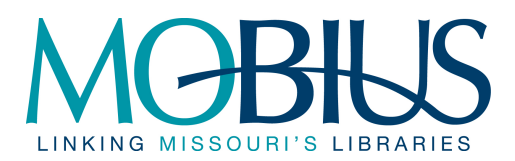

| DATE RANGE          |                |  |  |  |  |  |
|---------------------|----------------|--|--|--|--|--|
| 🔄 Yes               | terday         |  |  |  |  |  |
| ם DB                |                |  |  |  |  |  |
| 📃 Mor               | Month To Date  |  |  |  |  |  |
| 🔄 Yea               | 🔄 Year To Date |  |  |  |  |  |
| User Specified Date |                |  |  |  |  |  |
| Last Month          |                |  |  |  |  |  |
|                     |                |  |  |  |  |  |
|                     | SUBMIT         |  |  |  |  |  |

19. Check the box for the month you are working on.

| Choose a STARTING and ENDING month |                |          |               |          |  |  |  |
|------------------------------------|----------------|----------|---------------|----------|--|--|--|
| Sep 06 🗌 Ma                        | ar 07 🔲 Sep 07 | 🗌 Mar 08 | 🗌 Sep 08      | Mar 09   |  |  |  |
| Oct 06 🛛 Ag                        | or 07 🔲 Oct 07 | Apr 08   | Oct 08        | Apr 09   |  |  |  |
| 🗌 Nov 06 🔲 M                       | ay 07 🔲 Nov 07 | May 08   | <b>Nov 08</b> | May 09   |  |  |  |
| 🗌 Dec 06 🔲 Jui                     | n 07 🔲 Dec 07  | 🗌 Jun 08 | <b>Dec</b> 08 | 🗌 Jun 09 |  |  |  |
| 🗌 Jan 07 🗌 Jul                     | 07 🗌 Jan 08    | 🗌 Jul 08 | 🗌 Jan 09      | 🗌 Jul 09 |  |  |  |
| EFeb 07 Au                         | 1g 07 🔲 Feb 08 | 🗌 Aug 08 | 🗌 Feb 09      | Aug 09   |  |  |  |
| Submit Query                       |                |          |               |          |  |  |  |

20. Select the **Submit Query** button – this will bring up the desired chart. If a message comes up saying "the statistical report is calculating" click on the "Status" button until the chart appears.

Confirm that the correct month is displayed and the table is titled "Transactions With Other Sites"

| Transactions With Other Sites |                     |
|-------------------------------|---------------------|
|                               | 07-2009 -> 07-2009  |
|                               | Created on 08-05-09 |
|                               |                     |

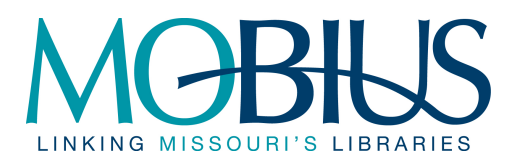

- 21. After confirming the table title and month, download and save the table.
  - a. Click on the Download button at the top of the screen. Note: In IE, if you see the yellow bar message saying the files are blocked, right click on the message and say Download Files. You will have to click on the Download Button again.

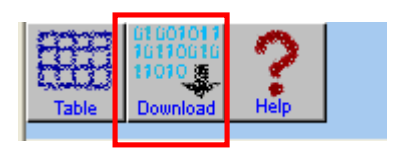

b. Choose Save when prompted

| File Dov      | vnload - Security Warning 🛛 🗙                                                                                                    |
|---------------|----------------------------------------------------------------------------------------------------|
| Do you<br>it? | u want to save this file, or find a program online to open                                                                                                    |
|               | Name: download_1×1<br>Type: Unknown File Type<br>From: 207.160.154.33                                                                                                    |
|               | Find Save Cancel                                                                                                    |
| ۲             | While files from the Internet can be useful, some files can potentially<br>harm your computer. If you do not trust the source, do not find a<br>program to open this file or save this file. <u>What's the risk?</u> |

- c. When the Save As prompt appears,
  - i. Navigate to the "zzzOwning\_Home Tables" folder for the Fiscal Year you are working on

(EX: O:\MCO Help Desk\MCO Reports\MOBIUS Statistics\FY 09-10\zzzOwning\_Home Tables)

- ii. Name the file <Cluster>\_<Year>\_<Month>
- iii. Leave Save as type set to All Files
- iv. Click Save
- d. Leave the browser open with the table up on it
- 22. Copy the table into the cluster's Excel Workbook
  - a. Open the clusters workbook for the appropriate fiscal year (O:\MCO Help Desk\MCO Reports\MOBIUS Statistics\FY xx-yy\<Cluster> FYxx-yy, where FYxx is the fiscal year and <Cluster> is the name of the cluster you are working on.)
  - b. At the bottom of the workbook select the tab for the month you are working on.

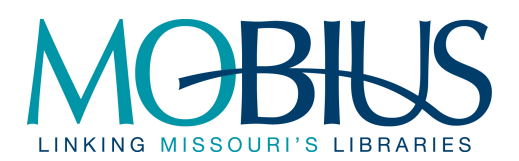

- c. In the Web Management reports, highlight the entire table, and just the table, making sure to include the table name with the month.
- d. Paste the table into cell C3 of the correct month in the Excel spreadsheet (where the double star \*\* is).

#### 23. Clearing data

- a. Clear the numbers listed in under Clear on the Library Codes tab.
  - i. Highlight the cells to clear
  - ii. Right click and choose clear contents

| <b>Transactions With Other Sites</b> |                                      |                                    |  |
|--------------------------------------|--------------------------------------|------------------------------------|--|
|                                      |                                      | 07-2009 -> 07-2009                 |  |
|                                      |                                      | Created on 08-05-09                |  |
|                                      | Checkouts from Washington University | Checkouts to Washington University |  |
| ARCHWAY                              | 33                                   | 50                                 |  |
| ARTHUR                               | 29                                   | 29                                 |  |
| BRIDGES                              | 73                                   | 68                                 |  |
| Galahad                              | 41                                   | 41                                 |  |
| LANCE                                | 49                                   | 56                                 |  |
| MERLIN                               | 194                                  | 325                                |  |
|                                      |                                      |                                    |  |
| QUEST                                | 16                                   | 38                                 |  |
| SGCL Cluster                         | 109                                  | 57                                 |  |
| SLU Cluster                          | 120                                  | 109                                |  |
| SWAN                                 | 82                                   | 107                                |  |
| Towers Cluster                       | 21                                   | 50                                 |  |
| WILO                                 | 35                                   | 51                                 |  |
| Washington University                | 40                                   | 0                                  |  |
|                                      |                                      |                                    |  |

#### 24. Record Statistics for INN-Reach Borrowing

- a. Highlight the cells in the column titled "Checkouts to". Once highlighted, the total will display on the status bar towards the right at the bottom of the Excel interface and be labeled sum. If you don't see the status bar, use the View menu and check Status Bar.
- b. Enter this number into Column B where indicated.

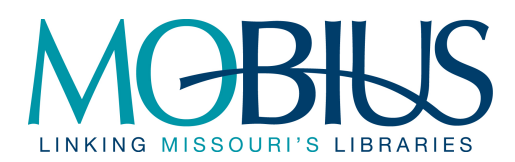

| <b>Transactions With Other Sites</b> |                                      |                                    |  |
|--------------------------------------|--------------------------------------|------------------------------------|--|
|                                      |                                      | 07-2009 -> 07-2009                 |  |
|                                      |                                      | Created on 08-05-09                |  |
|                                      | Checkouts from Washington University | Checkouts to Washington University |  |
| ARCHWAY                              | 33                                   | 50                                 |  |
| ARTHUR                               | 29                                   | 29                                 |  |
| BRIDGES                              | 73                                   | 68                                 |  |
| Galahad                              | 41                                   | 41                                 |  |
| LANCE                                | 49                                   | 56                                 |  |
| MERLIN                               | 194                                  | 325                                |  |
|                                      |                                      |                                    |  |
| QUEST                                | 16                                   | 38                                 |  |
| SGCL Cluster                         | 109                                  | 57                                 |  |
| SLU Cluster                          | 120                                  | 109                                |  |
| SWAN                                 | 82                                   | 107                                |  |
| Towers Cluster                       | 21                                   | 50                                 |  |
| WILO                                 | 35                                   | 51                                 |  |
| Washington University                | 40                                   | 0                                  |  |
|                                      |                                      |                                    |  |

- 25. Record Statistics for INN-Reach Lending
  - a. Highlight the cells in the column titled "Checkouts from". Once highlighted, the total will display on the status bar towards the right at the bottom of the Excel interface and be labeled sum. If you don't see the status bar, use the View menu and check Status Bar.
  - **b.** Enter this number into Row 2 where indicated.

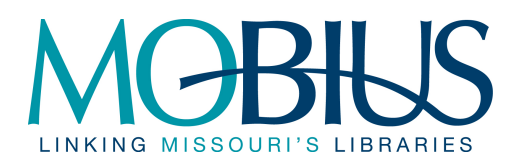

| <b>Transactions With Other Sites</b> |                                      |                                    |  |
|--------------------------------------|--------------------------------------|------------------------------------|--|
|                                      |                                      | 07-2009 -> 07-2009                 |  |
|                                      |                                      | Created on 08-05-09                |  |
|                                      | Checkouts from Washington University | Checkouts to Washington University |  |
| ARCHWAY                              | 33                                   | 50                                 |  |
| ARTHUR                               | 29                                   | 29                                 |  |
| BRIDGES                              | 73                                   | 68                                 |  |
| Galahad                              | 41                                   | 41                                 |  |
| LANCE                                | 49                                   | 56                                 |  |
| MERLIN                               | 194                                  | 325                                |  |
|                                      |                                      |                                    |  |
| QUEST                                | 16                                   | 38                                 |  |
| SGCL Cluster                         | 109                                  | 57                                 |  |
| SLU Cluster                          | 120                                  | 109                                |  |
| SWAN                                 | 82                                   | 107                                |  |
| Towers Cluster                       | 21                                   | 50                                 |  |
| WILO                                 | 35                                   | 51                                 |  |
| Washington University                | 40                                   | 0                                  |  |
|                                      |                                      |                                    |  |

## 26. Initial cell C3

# **IV.** Institution Submitted Statistics

- 6. Open the cluster folder in the MOBIUS Statistics folder for the appropriate fiscal year if it is not already open (O:\MCO Help Desk\MCO Reports\MOBIUS Statistics\<Cluster Name> FY xx-yy).
  - a. Note the institution and month of any MOBIUS STATS xxx.txt files
  - b. Open the Excel Workbook for one of the institutions you have a Stats file for.
  - c. Click on the tab at the bottom of the workbook for the month you have stats for.
  - d. On the ribbon, go to "Data" and then select the Refresh dropdown option. From the dropdown menu, select "Refresh". **Do NOT click on "Refresh All".** A security warning may appear, click "OK."

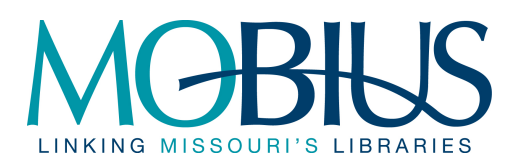

| 🖾 0:\MCO Help Desk\MCO                                           | Reports   | \MUBIUS Statistics\FY 08-09\Towers FY 08-09             | <u> </u>    |
|------------------------------------------------------------------|-----------|---------------------------------------------------------|-------------|
| File Edit View Favorite                                          | s Tools   | Help                                                    | 🥂           |
| 🔆 Back 🔹 🕥 🗸 🏂                                                   | 🔎 Se      | arch 📂 Folders 🛛 🗰 🛛 🔞 Folder Sync                      |             |
| Address 🛅 O:\MCO Help Des                                        | ;k\MCO Re | eports\MOBIUS Statistics\FY 08-09\Towers FY 08-09       | 💌 🄁 Go      |
|                                                                  |           | 🚞 Recorded Stats                                        |             |
| File and Folder Tasks                                            | ¥         | 🚞 xls files                                             |             |
|                                                                  |           | 🗐 Conception Abbey FY 08-09.xls                         |             |
| Other Places                                                     | *         | 🗐 Missouri Western FY 08-09.xls                         |             |
| 🗐 MOBIUS STATS - Missouri Western State University - 2008-10.txt |           |                                                         |             |
| 🛅 FY 08-09                                                       |           | 🗐 MOBIUS STATS - Missouri Western State University - 20 | )08-11.t×t  |
| 📋 My Documents                                                   |           | 📋 MOBIUS STATS - Missouri Western State University - 20 | )08-12.txt  |
| 👰 My Computer                                                    |           | 🗊 MOBIUS STATS - Northwest Missouri State University -  | 2009-01.txt |
| 🔘 My Network Places                                              |           | 🗐 MOBIUS STATS.txt                                      |             |
| <b>3</b>                                                         |           | North Central MO FY 08-09.xls                           |             |
|                                                                  |           | NW MO State FY 08-09.xis                                | Computertat |
| Details                                                          | ¥         | Towers Borrow Lend Fiscal 08-09.xlsx                    |             |

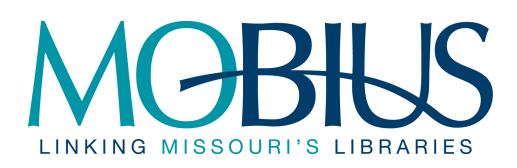

| -      | Home Ins                                                                     | sert Page Layout For | mulas Dat  | a Review                       | View Add-Ins | Acrobat 🕜         | - 🗖     | × |
|--------|------------------------------------------------------------------------------|----------------------|------------|--------------------------------|--------------|-------------------|---------|---|
| Get    | External Refre                                                               | esh                  | Filter     | K Clear<br>Reapply<br>Advanced | d Columns Du | emove<br>plicates | Outline |   |
|        |                                                                              | Refresh <u>A</u> ll  | ilter      | ·                              | Data         | Tools             |         |   |
|        | Security 2                                                                   | <u>R</u> efresh      |            | dicabled                       | Ontions      | 1                 |         | x |
|        | G                                                                            | Refresh Status       |            | uisabieu                       | Options      | L                 |         |   |
|        | A1 🗟                                                                         | Cancel Refresh       | Refresh (A | Alt+F5)                        |              |                   |         | ¥ |
|        |                                                                              |                      | Update     | the informa                    | ation in the |                   | B       | Ē |
| 1      | From                                                                         | Connection Propertie | data sou   | ok that is co<br>irce.         | oming from a |                   | 0       | Ê |
| 2      | Sent                                                                         |                      |            |                                |              |                   |         |   |
| 3      | 3 То                                                                         |                      | Press      | F1 for more                    | e help.      |                   |         |   |
| 4      | 4 Subject                                                                    |                      |            |                                |              | _                 |         |   |
| 5      | 5                                                                            |                      |            |                                |              |                   |         |   |
| 6      | 6 realname                                                                   |                      |            |                                |              |                   |         |   |
| 7      | 7 phone_no                                                                   |                      |            |                                |              |                   |         |   |
| 0<br>0 | 8 1-LendingReturnablesTraditionalILL                                         |                      |            |                                |              |                   |         | = |
| 10     | 9 2-LendingReturnablesOtheriLL<br>10 3 LondingNONPoturnablesTraditionalIII L |                      |            |                                |              |                   |         |   |
| 11     | 1 4-I endingNONReturnablesOtherII I                                          |                      |            |                                |              |                   |         |   |
| 12     | 2 5-BorrowingReturnablesTraditionalILL                                       |                      |            |                                |              |                   |         | 1 |
| 13     | 6-BorrowingReturnablesOtherILL                                               |                      |            |                                |              |                   |         |   |
| 14     | 7-BorrowingNONReturnablesTraditionalILL                                      |                      |            |                                |              |                   |         |   |
| 15     | 8-BorrowingNONReturnablesOtherILL                                            |                      |            |                                |              |                   |         |   |
| 16     |                                                                              |                      |            |                                |              |                   |         |   |
| 1/     | eviromental variables                                                        |                      |            |                                |              |                   |         |   |
| 10     |                                                                              |                      |            |                                |              |                   | -       |   |
| 14 4   |                                                                              | Aug / Sep / Oct / No | ov 🖌 Dec 📗 | Jan / Fe                       | 4            |                   | •       | 1 |

7. In the window that opens, navigate to the current fiscal year folder if you are not already there. Find the file and double-click or select and click on "Import".

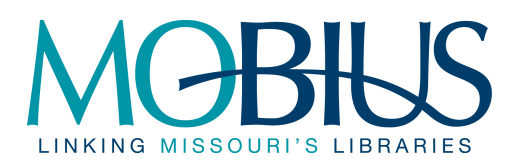

| Import Text File                                                                                 |                                                                               |   |        | <u>?</u> × |
|--------------------------------------------------------------------------------------------------|-------------------------------------------------------------------------------|---|--------|------------|
| Look in:                                                                                         | Common Towers FY 08-09                                                        | • | 🄄 • 🔰  | X 📑 🎫 -    |
| My Recent<br>Documents<br>Documents<br>My<br>Documents<br>My<br>Computer<br>My Network<br>Places | Recorded Stats                                                                |   |        |            |
|                                                                                                  | File <u>n</u> ame:<br>Files of <u>type</u> : Text Files (*.prn; *.txt; *.csv) |   | •<br>• |            |
| Tools 🔻                                                                                          |                                                                               |   | Import | Cancel     |

8. The new data is imported into the spreadsheet. Continue for all the remaining months for that institution and then save and exit the spreadsheet.

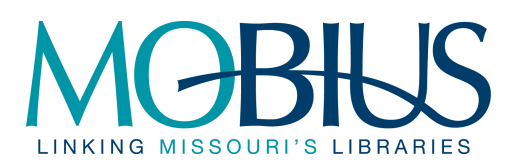

| 📭 🕞 🗸 🖓 🗸 😢 🖉 🍓 🗟 👫 🚡 🍳 🤤 🔻 👘 North Central MO FY 08-09.xls [Compatibility Mode] - Microsoft Excel 👘 🗕 🗖 🗙 |                                                           |          |  |  |  |
|----------------------------------------------------------------------------------------------------|-----------------------------------------------------------|----------|--|--|--|
| Home Insert Page Layout Formulas Data                                                                      | Review View Add-Ins Acrobat                               | 0 - 🗖 X  |  |  |  |
| Connections                                                                                                | 📑 📑 📷 Data Validation 👻 🌳 Group 🔹 🍭                       |          |  |  |  |
| Properties                                                                                                 | oly 📑 📰 🗖 📑 Consolidate 🛛 💠 Ungroup 🛪 📑                   | 1        |  |  |  |
| Get External Refresh                                                                                       | iced Columns Duplicates 🌮 What-If Analysis 👻 🏭 Subtotal   |          |  |  |  |
| Connections Sort & Filter                                                                                  | Data Tools Outline                                        | 6        |  |  |  |
| A1 • fx                                                                                                    |                                                           | ×        |  |  |  |
| A                                                                                                    | В                                                         | C        |  |  |  |
| 1 From                                                                                                    | □morrow@nwmissouri.edu                                    |          |  |  |  |
| 2 Sent                                                                                                    | ⊐Friday, January 30, 2009 2                               | 30 PM    |  |  |  |
| 3 To                                                                                                    | =MOBIUS, mcoHELP                                          |          |  |  |  |
| 4 Subject                                                                                                  | MOBIUS STATS - Northwest Missouri State University - 2009 | -01      |  |  |  |
| 5                                                                                                    |                                                           |          |  |  |  |
| 6 realname                                                                                                 | Glenn Morrow                                              |          |  |  |  |
| / phone_no                                                                                                 | 660-562-1592                                              |          |  |  |  |
| ö     1-LendingReturnables i raditionaliLL       9     2 LendingReturnablesOtherILL                        |                                                           |          |  |  |  |
| 9 Z-LendingReturnablesOtheriLL 124                                                                         |                                                           |          |  |  |  |
| 11 AL endingNONReturnablesOtherILL                                                                         | 20                                                        |          |  |  |  |
| 12 5-BorrowingReturnablesTraditionall                                                                      | 0                                                         |          |  |  |  |
| 13 6-BorrowingReturnablesOtherILL                                                                          | 8                                                         |          |  |  |  |
| 14 7-BorrowingNONReturnablesTraditionalILL                                                                 | 27                                                        |          |  |  |  |
| 15 8-BorrowingNONReturnablesOtherILL                                                                       | 16                                                        |          |  |  |  |
| 16                                                                                                    |                                                           |          |  |  |  |
| 17 eviromental variables                                                                                   |                                                           |          |  |  |  |
| 18 REMOTE HOST                                                                                             |                                                           |          |  |  |  |
| 19 BROWSER Mozilla/4.0 (compatible; MSIE 7.0; Windows NT 5.1; QS 4.2.2.3;                                  |                                                           |          |  |  |  |
| 20 1.3); .NET CLR 1.1.4322; .NET CLR 2.0.50727) REMOTE ADD                                                 | 207.160.210.231                                           |          |  |  |  |
| 21                                                                                                    |                                                           | <b>~</b> |  |  |  |
| I I I I I I I I I I I I I I I I I I I                                                                      |                                                           |          |  |  |  |
| Ready                                                                                                    |                                                           |          |  |  |  |

9. Move the completed stats files into the "Recorded Stats" folder. **Do NOT move the MOBIUS STATS.txt file**.

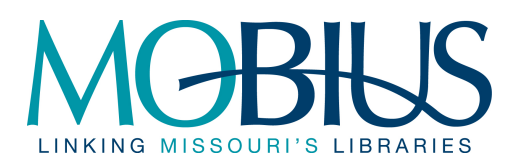

| 🚞 0:\MCO Help Desk\MCO                                                                                                    | Reports                                                                                                    | \MOBIU5 Statistics\FY 08-09\Towers FY 08-09 |          |  |  |  |  |
|----------------------------------------------------------------------------------------------------|----------------------------------------------------------------------------------------------------|---------------------------------------------|----------|--|--|--|--|
| File Edit View Favorite                                                                                                    | s Tools                                                                                                    | Help                                        | <b>1</b> |  |  |  |  |
| 🕞 Back 🔹 🕥 👻 🏂                                                                                                    | 🔎 Se                                                                                                    | arch 😥 Folders 🛛 🗰 👻 Folder Sync            |          |  |  |  |  |
| Address 🗁 0:\MCO Help Desk\MCO Reports\MOBIUS Statistics\FY 08-09\Towers FY 08-09 🗾 💽 Go                                                                                                    |                                                                                                    |                                             |          |  |  |  |  |
| File and Folder Tasks         Other Places         Image: FY 08-09         Image: FY 08-09         Image: FY 08 | <ul> <li>kecorded Stats</li> <li>xls files</li> <li>Conception Abbey FY 08-09.xls</li> <li>Missouri Western FY 08-09.xls</li> <li>MOBIUS STATS - Missouri Western State University - 2008-10.txl</li> <li>MOBIUS STATS - Missouri Western State University - 2008-11.txl</li> <li>MOBIUS STATS - Missouri Western State University - 2008-11.txl</li> <li>MOBIUS STATS - Missouri Western State University - 2008-11.txl</li> <li>MOBIUS STATS - Missouri Western State University - 2008-11.txl</li> <li>MOBIUS STATS - Missouri Western State University - 2008-12.txl</li> <li>MOBIUS STATS.txt</li> <li>MOBIUS STATS.txt</li> <li>North Central MO FY 08-09.xls</li> <li>NW MO State FY 08-09.xls</li> <li>Towars Berrow Lend First 08-09.xls</li> </ul> | :<br>:<br>:                                 |          |  |  |  |  |
| Details                                                                                                    | *                                                                                                    |                                             |          |  |  |  |  |

10. Repeat for all institutions as necessary.

## Additional Information and formatting changes

To make the cluster borrow lend files easier to work with, it is recommended that you make the following formatting changes if they are not already done.

- 4. Place your curser in cell D5 (the corner cell under the column labels and row labels). From the View tab, choose Freeze Panes.
- 5. Use highlighting. For example:
  - a. Highlight the intersection of the INN-Reach (6\*\*\*\*) locations and the intersections of the cluster locations to make it easier to see what is counted. OR
  - b. Highlight the INN-Reach stats for each institution a different color.

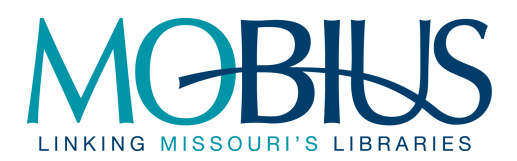

**MOBIUS Institutional Lending** & Borrowing Statistics December 4, 2009

- 6. Cell sizing
  - a. Set row height to between 15 and 17.b. Set column width to 5.5